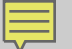

# IEEE Xplore<sup>®</sup> Digital Library --Evolving to Meet YOUR Changing Needs--

Eszter Lukács IEEE Client Services Manager e.lukacs@ieee.org

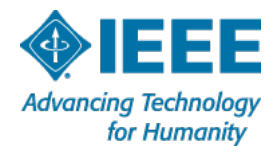

### **About the IEEE**

- A not-for-profit society
- World's largest technical membership association with over 415,000 members in 160 countries
- Four core areas of activity
  - Publishing
  - Conferences
  - Standards
  - Membership

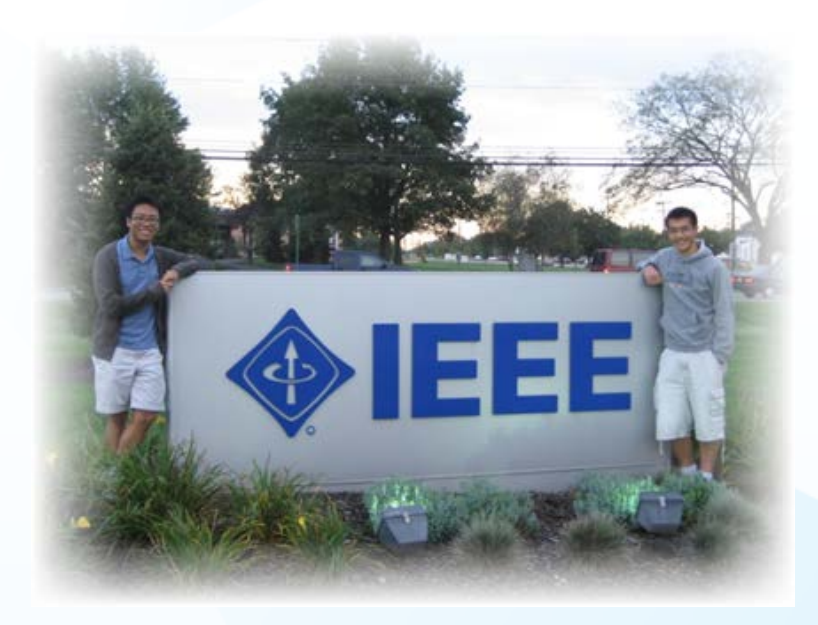

### **IEEE's Mission**

IEEE's core purpose is to foster technological innovation and excellence for the benefit of humanity

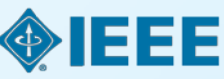

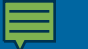

## **IEEE covers all areas of technology**

More than just electrical engineering & computer science

## **OPTICS** RENEWABLE ENERGY **PHOTONICS** SEMICONDUCTORS SMART GRID **IMAGING** INFORMATION TECHNOLOGY COMMUNICATIONS AEROSPACE CIRCUITS BIOMEDICAL ENGINEERING ELECTRONICS LTE WIRELESS BROADBAND NANOTECHNOLOGY **OIL & GAS CLOUD COMPUTING MEDICAL DEVICES CYBER SECURITY**

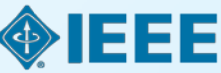

## Full text content from all 38 IEEE Societies

IEEE Aerospace and Electronic Systems Society

- **IEEE Antennas and Propagation Society**
- IEEE Broadcast Technology Society
- **IEEE Circuits and Systems Society**
- **IEEE Communications Society**
- IEEE Components, Packaging, and Manufacturing Technology Society
- **IEEE Computational Intelligence Society**
- **IEEE** Computer Society
- **IEEE Consumer Electronics Society**
- **IEEE Control Systems Society**
- **IEEE Dielectrics and Electrical Insulation Society**
- **IEEE Education Society**
- **IEEE Electron Devices Society**
- **IEEE Electromagnetic Compatibility Society**
- IEEE Engineering in Medicine and Biology Society
- **IEEE** Geoscience and Remote Sensing Society
- **IEEE Industrial Electronics Society**
- **IEEE Industry Applications Society**
- **IEEE Information Theory Society**
- **IEEE Instrumentation and Measurement Society**

IEEE Intelligent Transportation Systems Society

- **IEEE Magnetics Society**
- IEEE Microwave Theory and Techniques Society
- **IEEE Nuclear and Plasma Sciences Society**
- **IEEE Oceanic Engineering Society**
- **IEEE Photonics Society**
- **IEEE Power Electronics Society**
- **IEEE Power & Energy Society**
- **IEEE Product Safety Engineering Society**
- IEEE Professional Communications Society
- **IEEE** Reliability Society
- **IEEE Robotics and Automation Society**
- **IEEE Signal Processing Society**
- IEEE Society on Social Implications of Technology
- **IEEE Solid-State Circuits Society**
- IEEE Systems, Man, and Cybernetics Society
- IEEE Ultrasonics, Ferroelectrics, and Frequency Control Society

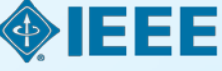

IEEE Vehicular Technology Society

# Publish with IEEE by following four main steps

- 1. Choose an IEEE periodical
- 2. Prepare your manuscript
- 3. Submit your article
- 4. Review process

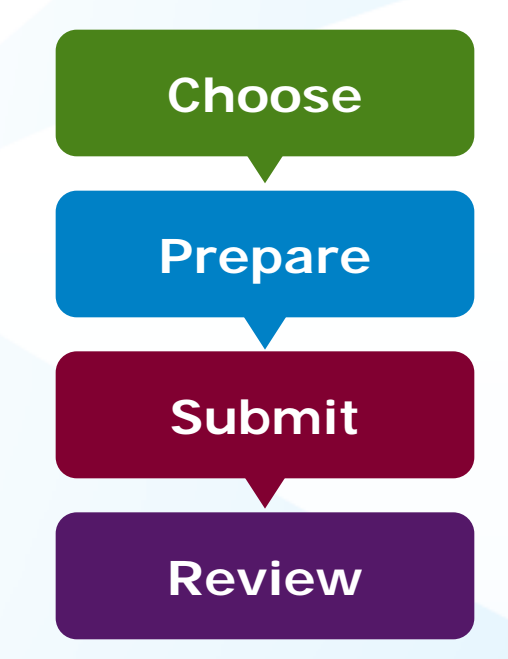

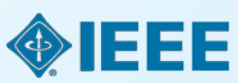

11/18/2013

# Choose Publish your research where it will have the most impact

# Scope & Readership

Subject/Topic scope Audience type

### Periodical Availability

Cost-Effectiveness Open Access

### Prestige

Impact Factor Eigenfactor <sup>TM</sup> Score Article Influence <sup>TM</sup> Score

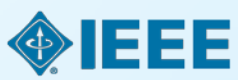

11/18/2013

## Choose Find periodicals in IEEE Xplore®

Browse by **Title** or **Topic** to find the periodical that's right for your research

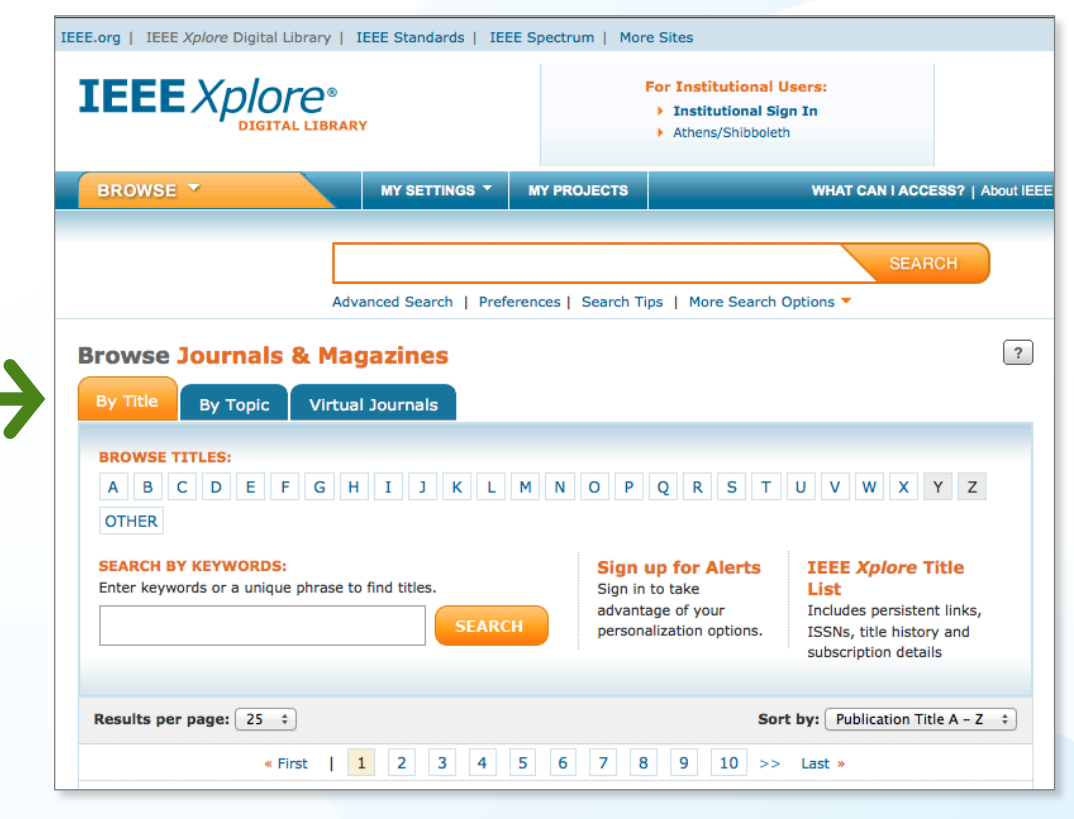

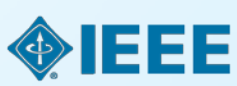

11/18/2013

## Choose Find periodicals in IEEE Xplore®

Find details on each IEEE periodical's homepage

11/1/8/2/9/133

Early Access About Journal \* Popular Current Issue Past Issues Submit Your Manuscript About this Journal • Aims & Scope 0.05717 2.418 1.191 Article Impact Factor Editorial Board Eigenfactor Influence Score Staff list Staff list Aims & Scope Publishes timely, novel and high-quality recent results on Wireless Communications in letter Content Announcements format. Wireless Communications Letters have a 4-page limit. The journal's goal is rapid IEEE Journal on Selected Areas in dissemination of original, cutting-edge ideas and timely, significant contributions in the theory Communications Communication and applications of wireless communications. Methodologies for the Next-Generation Storage Systems Persistent Link: http://ieeexplore.ieee.org/servlet/opac?punumber=7693 More » IEEE Journal on Selected Areas in Communications Device-to-Device Frequency: 12 **Communications in Cellular Networks**  Call for papers IEEE Transactions on Wireless Communications ISSN: 1536-1276 Published by:

Wireless Communications, IEEE Transactions on

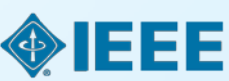

Add Journal To My Alerts

# IEEE also makes available various types of open access publications

# **IEEE Open Access**

Hybrid Journals Subscription-based and Open Access

Mega Journal Multidisciplinary Open Access Fully Open Access Journals Devoted to One Technology Topic

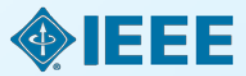

## **3 OA Models for Different Author Needs**

| Option                                              | When                       | Why                                                                                                    |
|-----------------------------------------------------|----------------------------|----------------------------------------------------------------------------------------------------|
| Fully Open Access<br>Topical Journals<br>(4 so far) | Began publishing in 2012   | Larger potential audience<br>with traditional focus on<br>specific areas                                                      |
| Hybrid Topical Journals<br>(ultimately 100+)        | Already an option          | Gives authors the benefit<br>of multiple journals<br>w/established Impact<br>Factors; publish in print<br>and online          |
| IEEE Access <sup>™</sup>                            | May 2013                   | Broad-scope, multi-<br>disciplinary journal<br>featuring practical<br>applications and a rapid,<br>binary peer-review process |
| All articles ava                                    | ilable through IEEE Xplore | e Digital Library                                                                                                    |

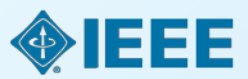

# New Open Access Journals for 2013

IEEE is pleased to introduce several new fully open access journals. These journals are fully open access, dedicated to a specific subject area, contain author-pays articles, and delivered online only.

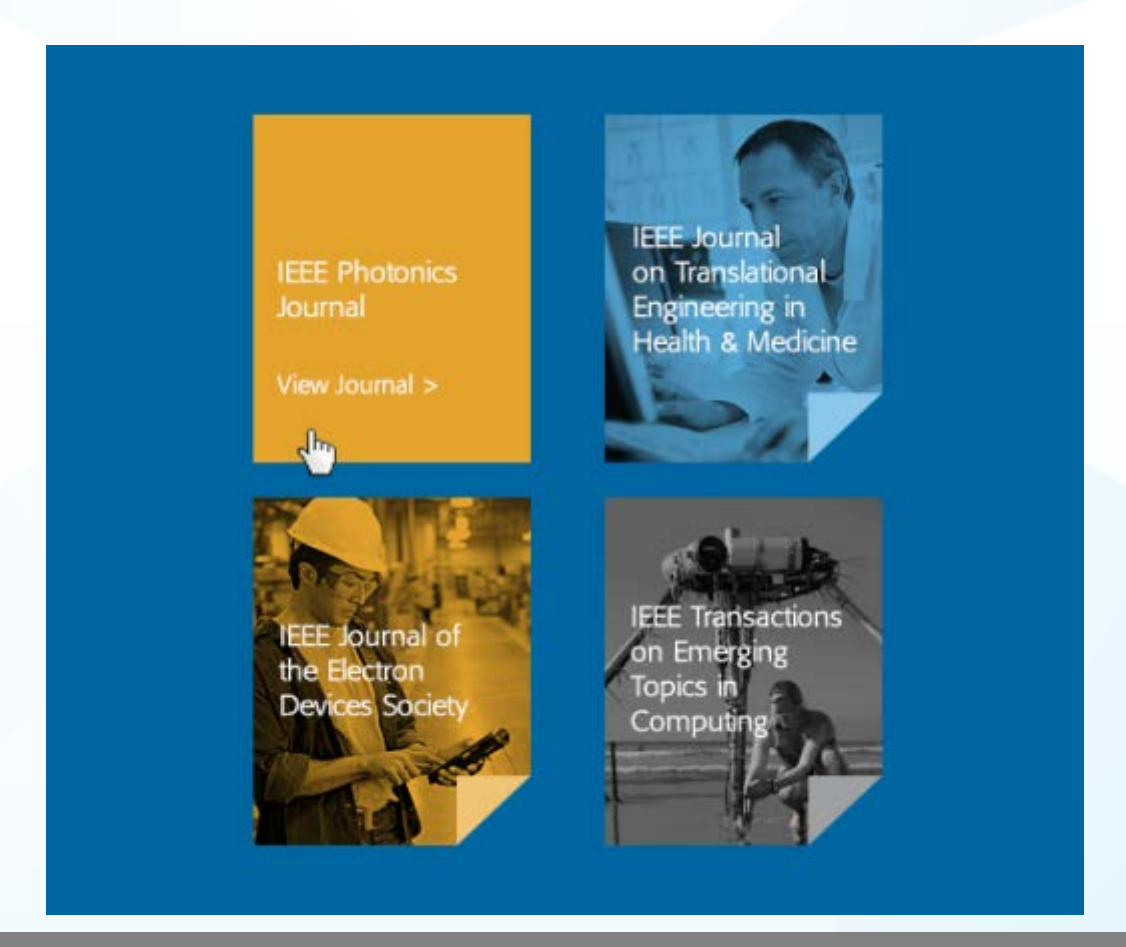

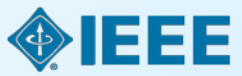

## Prepare Before You Begin

1) Is this an important problem, or, is the data collected and analyzed of interest to the wider community?

2) What has been done in the past?

3) Does this research significantly advance the state of the field?

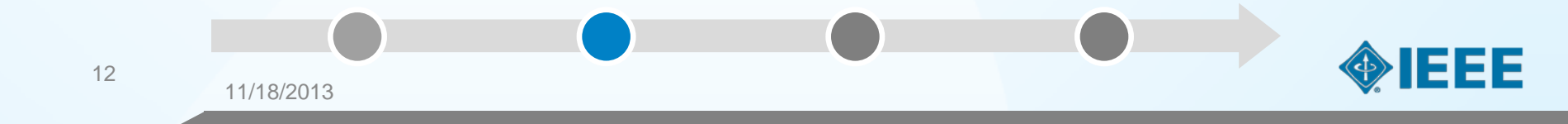

## Prepare First Steps

Your research problem must contribute new and important knowledge to your field

- Conduct a Literature Review
- Take Notes & Keep Track
- Gather References & Citations
- Draft an Outline

11/18/2013

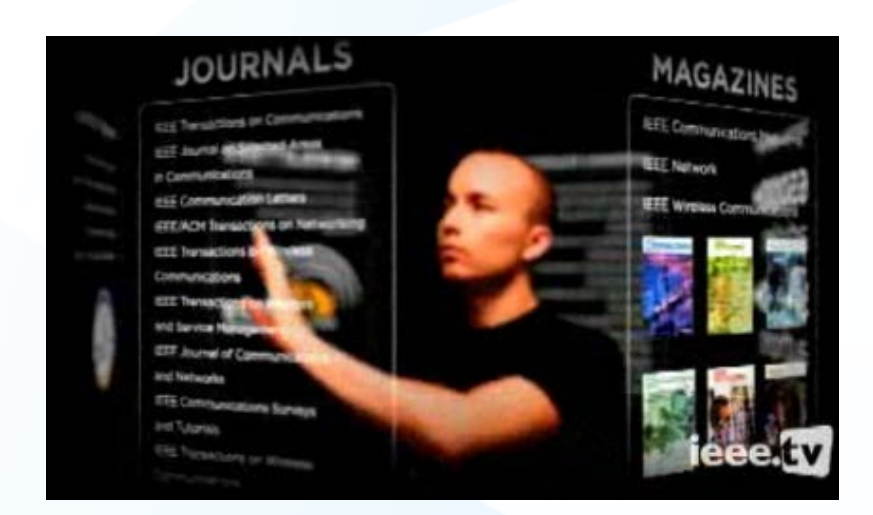

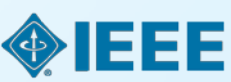

## Prepare IEEE Author Digital Toolbox

A robust resource with tools to prepare your manuscript for publication

- IEEE Style Manual
- Reference Preparation Assistant
- Editing Assistance
- Templates

11/18/2013

 Instructions for submitting multimedia materials

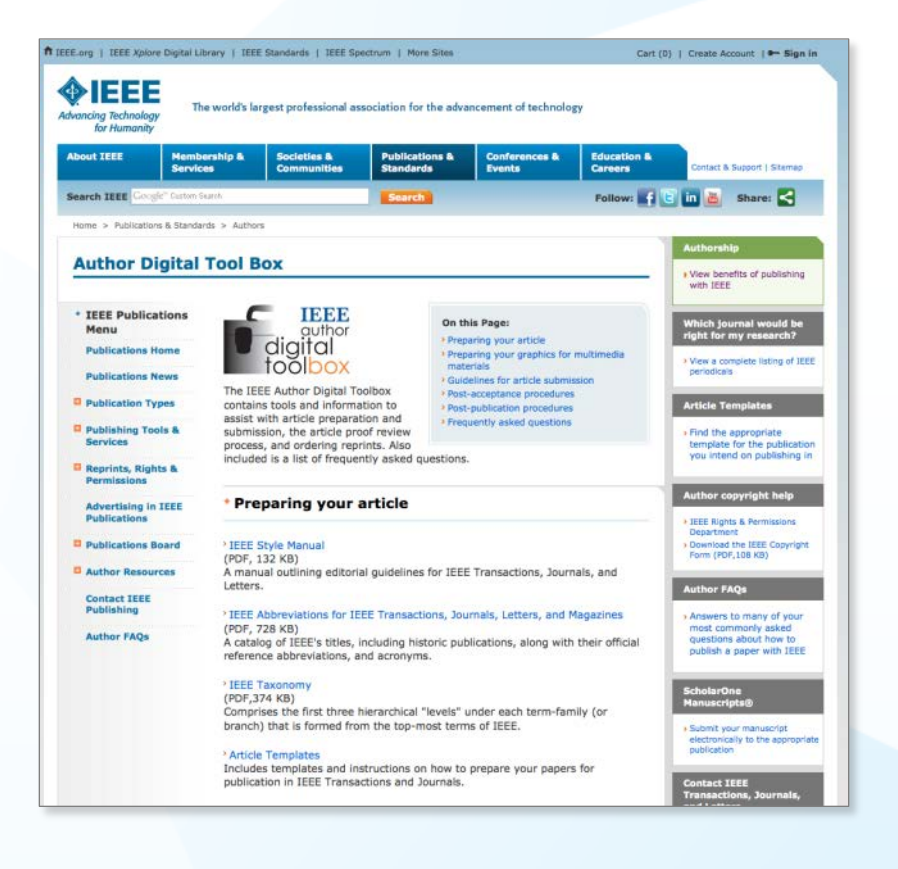

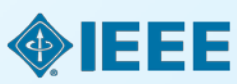

# Submit The submission process is easy through IEEE *Xplore*

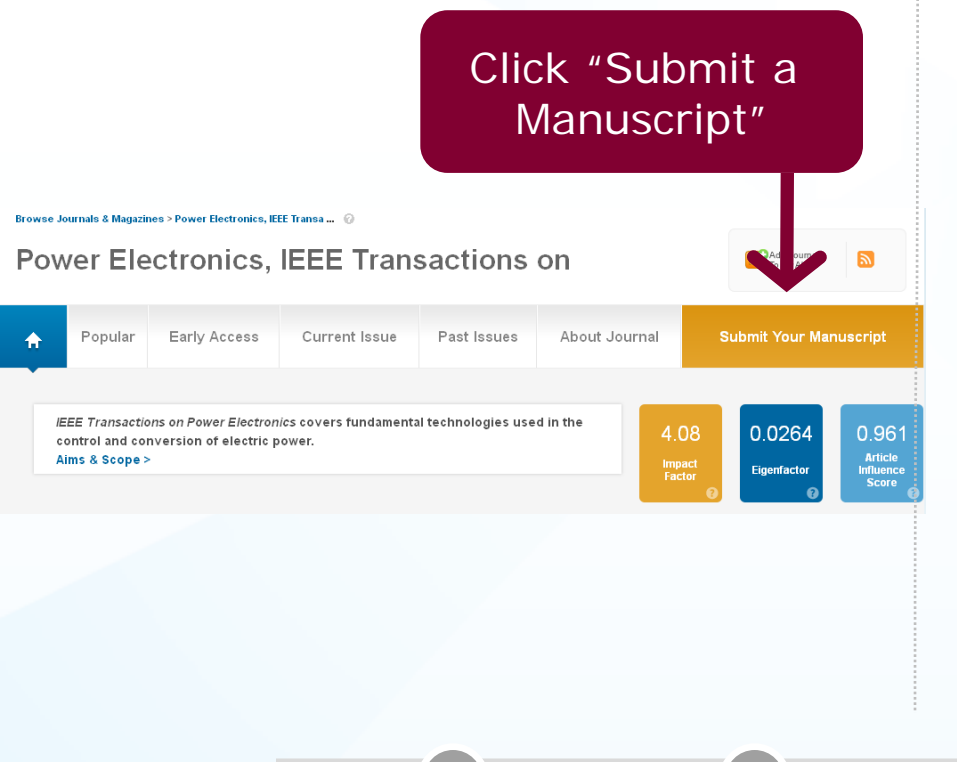

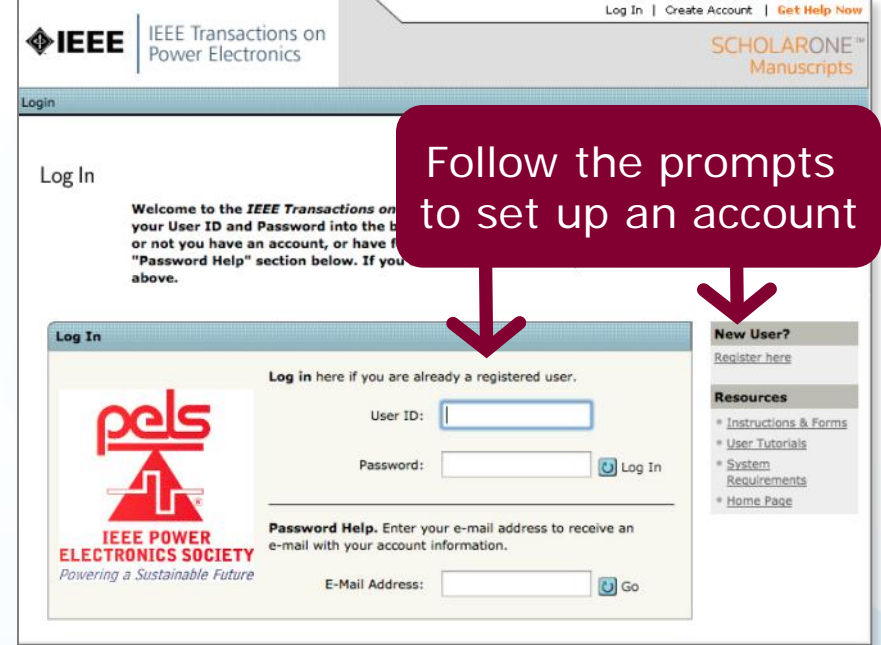

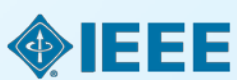

11/18/2013

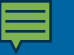

# Submit Start at ScholarOne Manuscripts Help Center for training and FAQs

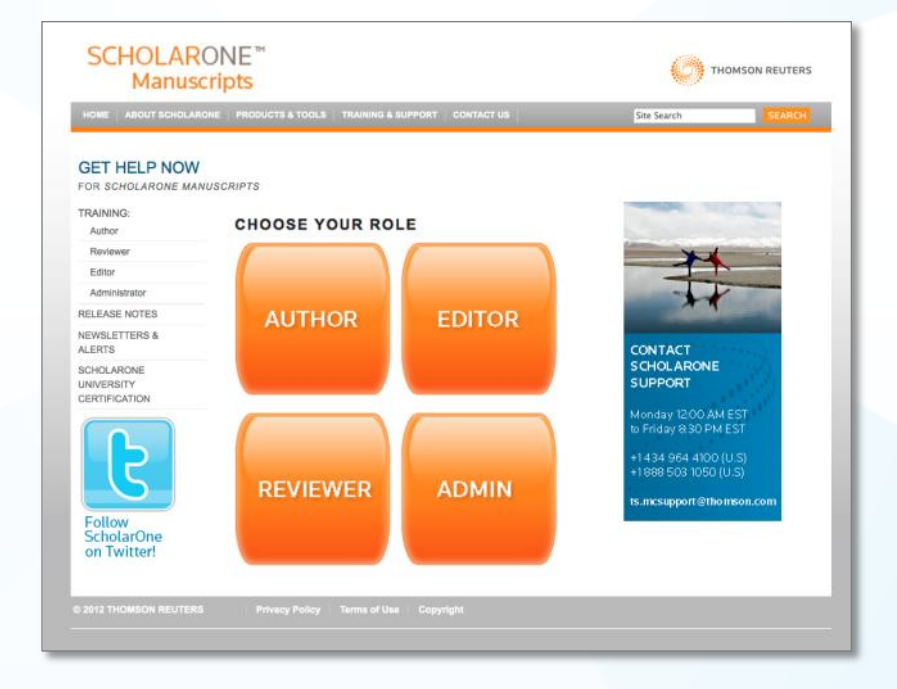

http://mchelp.manuscriptcentral.com/gethelpnow/

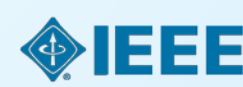

11/18/2013

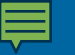

# Submit To submit an article, follow the on-screen directions

| 1) <sup>·</sup>            | Type, Title<br>& Abstract                                  |                                               |
|----------------------------|------------------------------------------------------------|-----------------------------------------------|
| mita                       | les vou anuscript type. Enter your title, running head, an | d abstract into the appropriate boxes below   |
| uscript                    | Nex Read More                                              | aracters" button. When you are finished, clic |
| Type, Title,<br>B Abstract | [                                                          | Next                                          |
| Attributes                 | Manuscript Type                                            |                                               |
| Authors &<br>Institutions  | 194 Manuscript Type: Select                                |                                               |
| à Editors<br>Details &     | req Title (Limit 50 words)                                 | Preview 🖪 Special Character                   |
| Comments<br>File Upload    |                                                            | 2                                             |
| Review &                   | Press Control-V (or Open Apple-V) to Paste                 | -                                             |
| Fubmit                     | 100 Running Head (Short Title) (Limit 60 characters)       |                                               |
|                            | (10) Abstract (Limit 200 words)                            | E Special Character                           |
|                            |                                                            |                                               |
|                            |                                                            |                                               |
|                            |                                                            |                                               |
|                            |                                                            | and and                                       |

| 2 A<br>K               | ttributes /<br>æywords                                                                                                    |                                                                |
|------------------------|----------------------------------------------------------------------------------------------------|----------------------------------------------------------------|
| Submit a<br>Manuscript | You nay enter your manuscript attributes/keywords in two different ways: so<br>key ords by typing in a term and clicking "Search" or select your keywords f<br>self t multiple words) and click "Add". When you are finished, click "Next." | earch the journal's list of<br>from the list (Control-Click to |
| Attributes             |                                                                                                    | Previous 🕨 Next                                                |
| Attributes             | Keywords                                                                                                    | Previous Next  Special Characters                              |

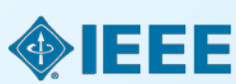

11/18/2013

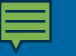

## Submit To submit an article, follow the on-screen directions

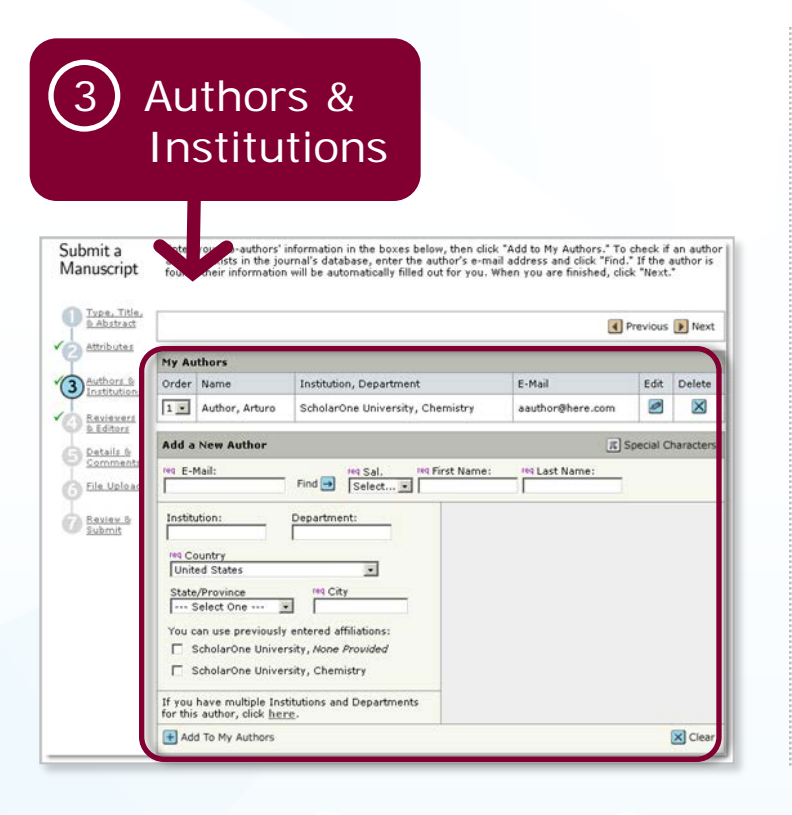

| 4) k          | Revi        | ewer             | ^S                    |                         |                    |              |            |
|---------------|-------------|------------------|-----------------------|-------------------------|--------------------|--------------|------------|
|               | ). Ec       | ditore           | 2                     |                         |                    |              |            |
|               |             |                  |                       |                         |                    |              |            |
|               |             |                  |                       |                         |                    |              |            |
| Submit a      | To in below | cate your prefer | red and non-preferm   | ed reviewers, enter the | reviewer's informa | tion into th | e textbox  |
| Manuscript    | them        | om the dropdow   | in and click the appr | opriate designation but | ton. When you are  | finished, cl | ick "Next. |
| Type, Title,  |             |                  |                       |                         |                    |              |            |
| & Abstract    |             | r                |                       |                         |                    | Previou      | s 🕨 Nex    |
| Attributer    | My Rev      | iewers           |                       |                         |                    |              |            |
| Authors &     | Name        | Institution      | Department            | Phone / E-Mail          | Preference         | Edit         | Delete     |
| 4 Reviewers   | No Revie    | wers Entered     |                       |                         |                    |              |            |
| Details &     | Add A F     | Reviewer         |                       |                         |                    |              |            |
| Comments      | req First   | Name:            | reg Last Name:        | red Email:              |                    |              | _          |
|               |             |                  |                       |                         |                    |              |            |
| Eile Upload   |             | ion:             | Department:           | Phone:                  |                    |              |            |
| File Upload   | Institut    |                  |                       | 218 C                   |                    |              |            |
| G File Upload | Institut    |                  |                       | 211 12                  |                    |              |            |

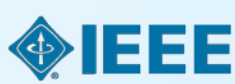

11

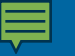

# Submit To submit an article, follow the on-screen directions

Delete

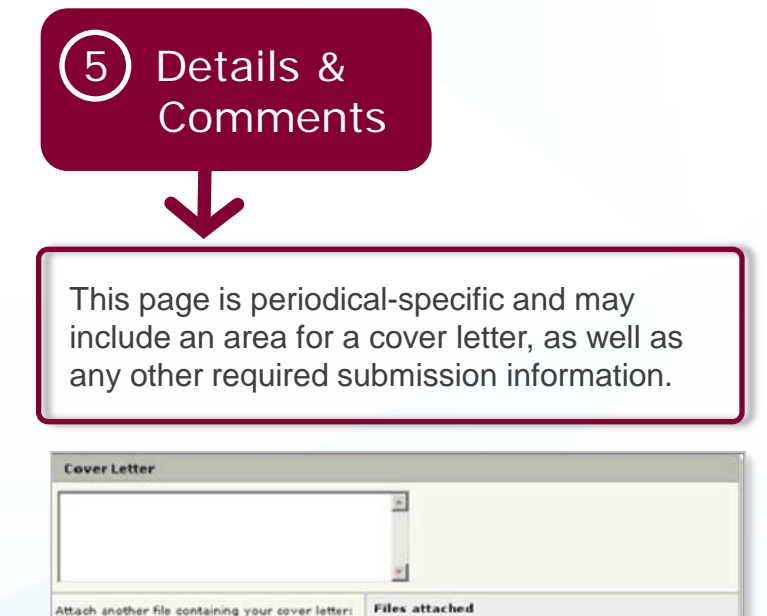

File Name

No Files Attached

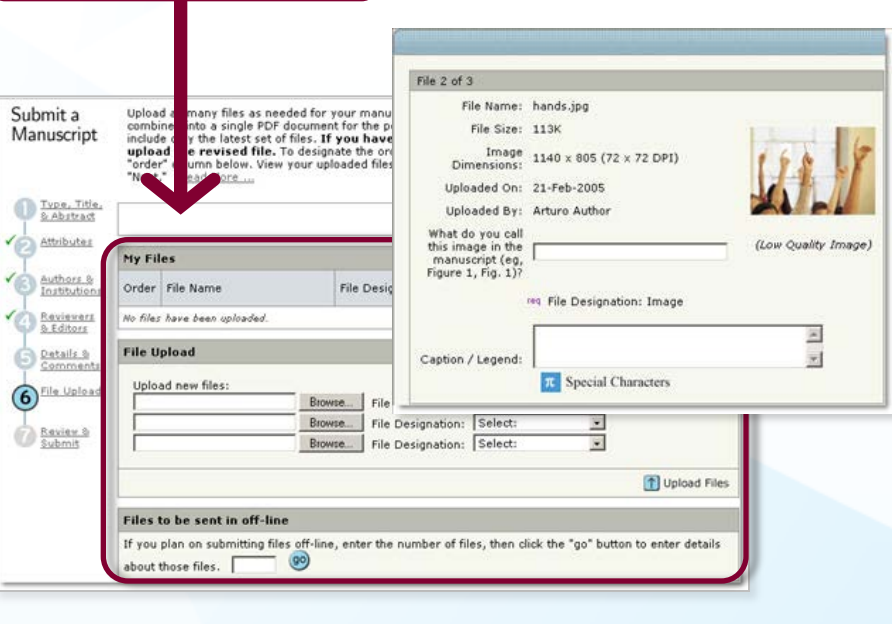

File Upload

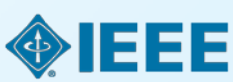

19 11/18/2013

Attach this Cover Letter

Browse ..

### Submit The final step is review and submit

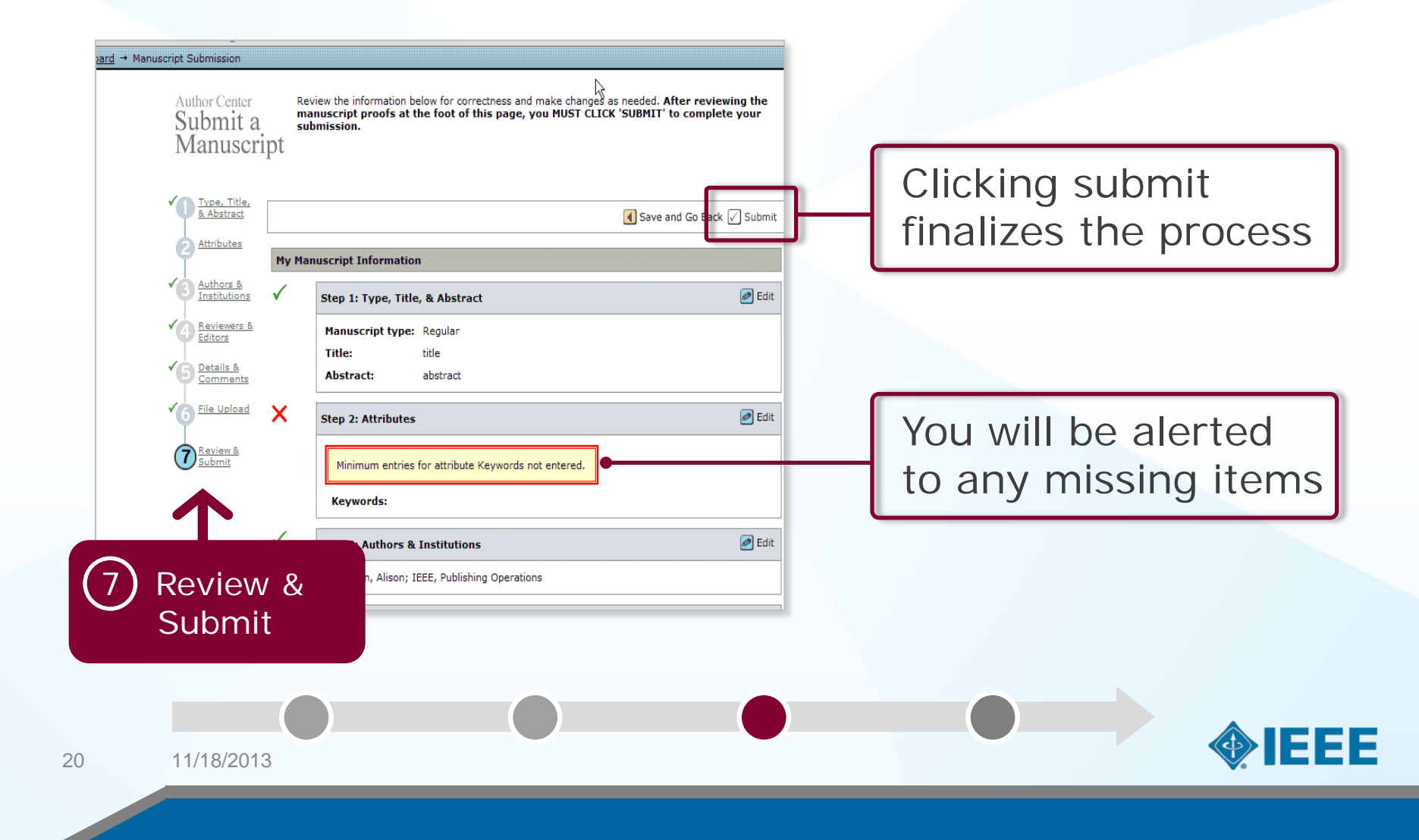

### Submit Check the status of your review

▲ top

Dashboard
To submit a new manuscript, click on the "Submit a Manuscript" link above.
Clicking on the various manuscript status links under "My Manuscripts" will display a list of all the manuscripts in that status at the bottom of the screen.
To continue a submission already in progress, click the "Continue Submission" link in the "Unsubmitted Manuscripts" list.

| My Manuscrip                                                                                                    | its                                                                                                    | Author Resources                                                                                                  |                                                                                                    |                                                                                            |
|----------------------------------------------------------------------------------------------------|----------------------------------------------------------------------------------------------------|----------------------------------------------------------------------------------------------------|----------------------------------------------------------------------------------------------------|--------------------------------------------------------------------------------------------|
| Unsubmitte     Resubmitte     Revised Ma     Submitted I     Manuscripty     Manuscripty     Withdrawn     Manuscripty     Invited Mar | d Manuscripts<br>d Manuscripts in Draft<br>nuscripts in Draft<br>danuscripts<br>with Decisions<br>I Have Co-Authored<br>Manuscripts<br>Accepted for ARC<br>uscripts | Click <u>he</u><br>This section lists the<br>that have been sent<br>submission(s). To vi<br>an e-mail from this l | re to submit a new<br>subjects of the fiv-<br>to you regarding y<br>ew an e-mail, click<br>ist, click the delete | v manuscript<br>e most recent e-mails<br>our manuscript<br>on the link. To delete<br>link. |
| Submitted Ma<br>Manuscript<br>ID                                                                                                    | nuscripts<br>Title                                                                                                    | Date<br>Created                                                                                                   | Date<br>Submitted                                                                                                | Status                                                                                     |
| WRK1-0048                                                                                                    | The Effect of Moonbeams on Kittens [V<br>Manuscript]<br>(cover letter)                                                                                              | 17-Feb-2005                                                                                                    | 17-Feb-2005                                                                                                    | ADM: Not Assigned<br>= In Review                                                           |

Track status and view the details of your manuscripts on the Author Dashboard.

Select the appropriate queue in the My Manuscripts section.

The results will display directly below the dashboard.

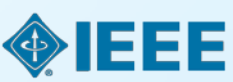

## Review The Review Process

- 1. Paper received
- 2. Sent to Editor-in-Chief
- 3. Assigned to Associate Editor
- 4. Reviewers contacted
- 5. Reviewers accept task
- 6. When the reviews are received, the Associate Editor makes a recommendation to the Editor-in-Chief
- 7. Editor-in-Chief makes final decision

The steps in this review process vary by publication.

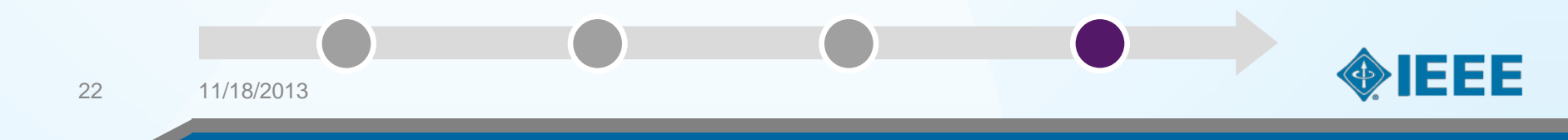

## Review Possible review decisions

- ACCEPT: Congratulations! The paper now is entered into a production process.
- ACCEPT WITH MINOR CORRECTIONS: One or more of the referees have made suggestions for improvement.
- RESUBMIT: The paper has major deficiencies that could be repaired by the author.
- REJECT: If you have a rejection from a top publication, you can try submitting the paper to a less prestigious publication.

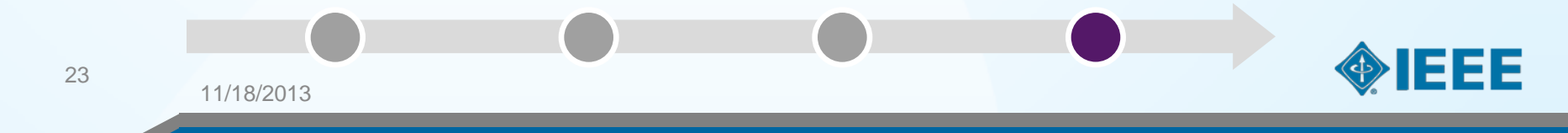

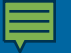

# Publishing with IEEE Conferences

Each IEEE sponsored conference has its own requirements for publishing.

For complete information, see the Call for Papers for the conference in question.

To search for a specific conference, go to the main Conferences & Events page on www.ieee.org

| Sponsored by<br>• Powe<br>• Vehic                                                      | y:<br>er Electronics Society - PEL<br>cular Technology Society - VT                                                                                                    |                                                                                                    |
|----------------------------------------------------------------------------------------|----------------------------------------------------------------------------------------------------|----------------------------------------------------------------------------------------------------|
| Topic 1: HEV, I<br>Machinery Top<br>Applications To<br>Couplers Topic<br>V2V) Topic 9: | BEV, FCEV and Plug-In EV System De<br>ic 3: Power Converter for Automotive<br>pic 5: Energy and Power Mana<br>7: Smart Grid and Electrical In<br>Telematics (included V21) Topic                                           | sign. Topic 2: Automotive Actuator and Electric<br>Applications Topic 4: Motor Drives for Vehicle<br>all for Papers for Conference Authors<br>ind details for paper and abstract submission. |
| Conferen                                                                               | nce Details                                                                                                    | Search for call for papers on conference site                                                                                                    |
| Dates                                                                                  | 09 Oct - 12 Oct 2012                                                                                                    | Call for Papers for Conference Authors                                                                                                    |
| Location                                                                               | Seoul Olympic Parktel<br>Seoul, Korea (South)                                                                                                    | Find details for paper and abstract submission.<br>• Search for call for papers on conference site                                                                                           |
| Web site                                                                               | www.vppc2012.org                                                                                                    | Conference Focus                                                                                                    |
| Contact                                                                                | Min Jung Kim<br>Room 901, Science & Technology<br>Building, 635-4, Yucksam-Dong,<br>Kangnam-Ku<br>Korea (South) Seoul 135-703<br>+82 70 8222 3371<br>+82 10 9156 3571<br>+82 2 3412 8723 (fax)<br>secretariat@vppc2012.org | Application     Science  Features     Exhibits     Tutorials  Back to search results                                                                                                    |
| Conference #                                                                           | 20159                                                                                                    |                                                                                                    |
| Attendance                                                                             | 450                                                                                                    |                                                                                                    |
|                                                                                        |                                                                                                    |                                                                                                    |

Home > Conferences & Events > Conference Detail

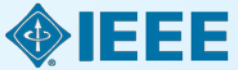

11/18/2013

# Author final paper preparation and submission instructions

If your paper is accepted to an IEEE sponsored conference, you will receive final submission instructions.

For general information for authors, go to the conference sponsor's information page.

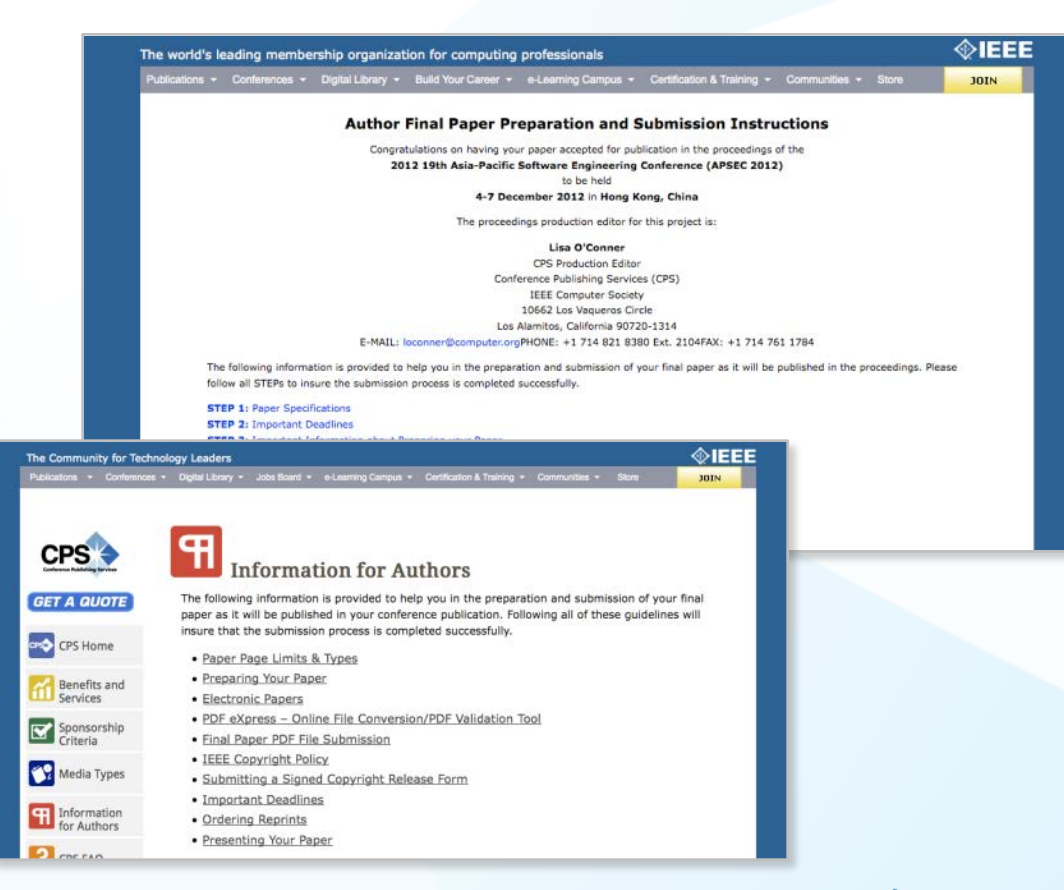

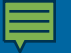

# IEEE would like you to reach your full potential as a published author.

# Visit www.ieee.org/go/authorship Browse www.ieee.org/ieeexplore

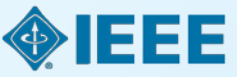

11/18/2013

## **IEEE Xplore Digital Library includes...**

- More than 3 million full-text documents
- 154+ IEEE journals & magazines
- 1100+ annual IEEE conferences + 43 VDE conferences
- Approximately 3,000 IEEE standards (Redlines, Drafts) + IEEE Standard Dictionary
- IET conferences, journals & magazines
- Inspec index records for all articles
- Backfile to 1988, select legacy data back to 1872
- 500+ eBooks
- IBM Journal of Research & Development + 2 Chinese Journals
- Over 200 Educational Courses
- Five AIP/AVS journals Grey = abstract level viewing only

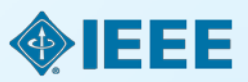

# **Quality You Can Trust**

### Journal Citation Report Results, by Impact Factor

### IEEE publishes:

- 18 of top 20 journals in Electrical and Electronic Engineering
- 10 of top 10 journals in Telecommunications
- 8 of top 10 journals in Computer Hardware & Architecture
- 7 of top 10 journals in Automation & Control Systems
- 4 of top 5 journals in Artificial Intelligence
- 3 of the top 5 in Robotics
- 2 of the top 5 in Computer Software
- # 1 in Artificial Intelligence
- # 1 in Automation and Control
- # 1 in Computer Hardware
- # 1 in Cybernetics
- # 1 in Telecommunications

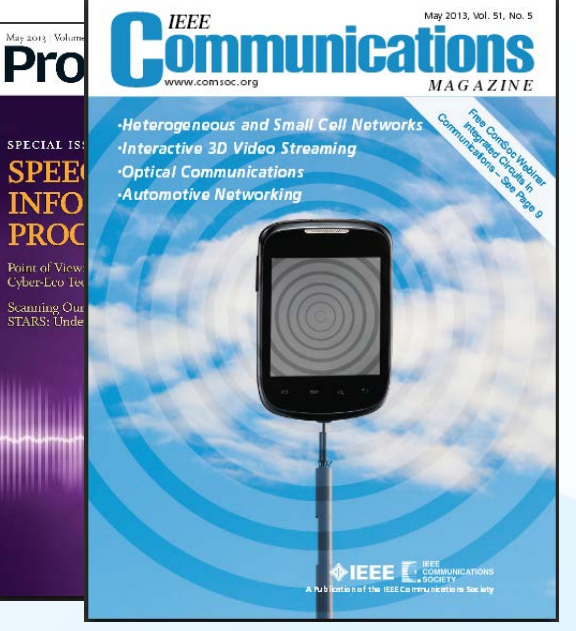

The JCR presents "quantifiable statistical data that provides a systematic, objective way to evaluate the world's leading journals" Source: 2012 Thomson Reuters Journals Citation Reports (JCR), published June 2013

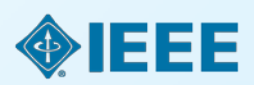

# **IEEE** Leads in Patent Citations

Top 20 Publishers Referenced Most Frequently by Top 40 Patenting Organizations

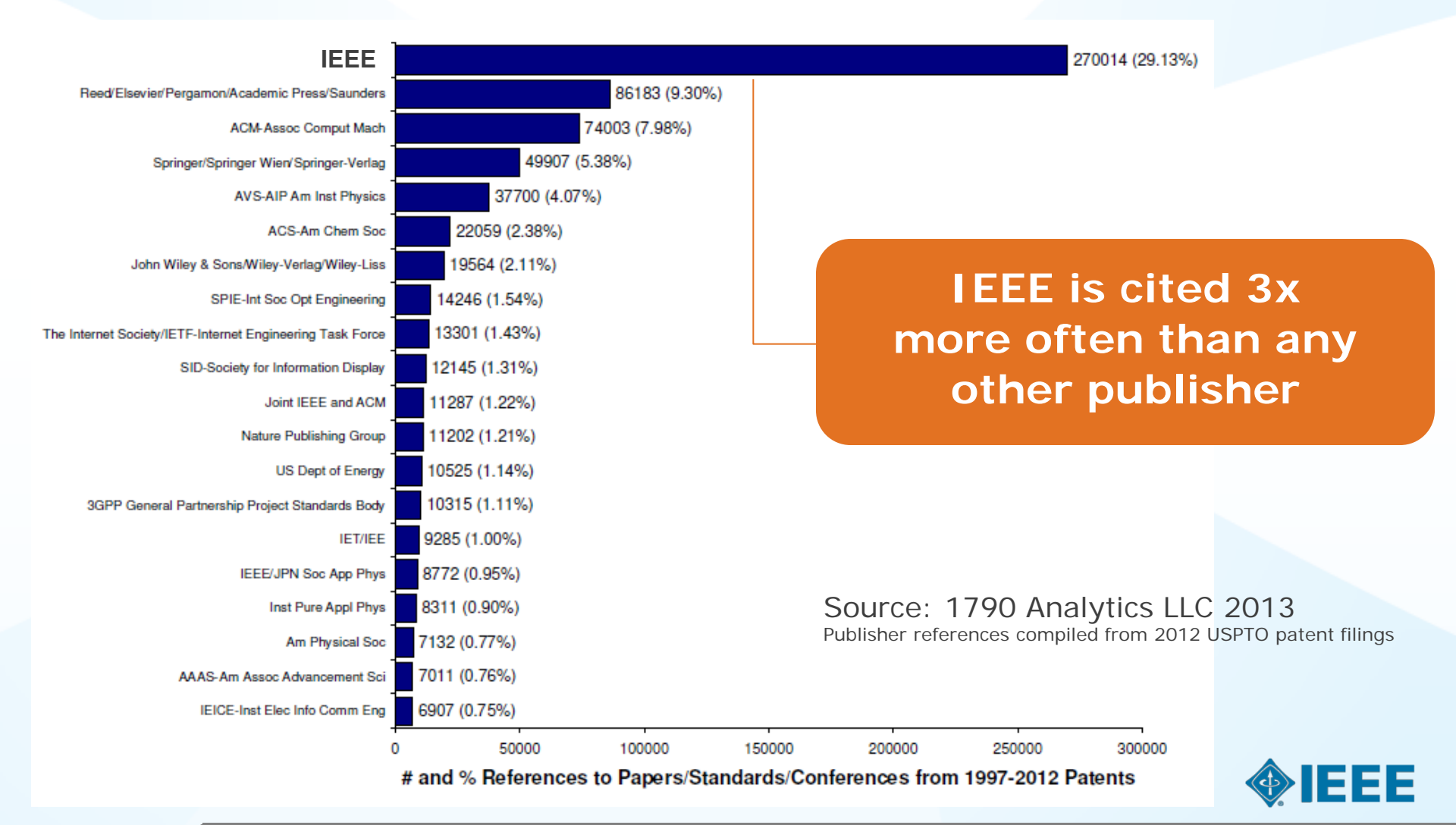

# The IEEE Conference collection continues to grow

Now over <u>1,250</u> annual conferences. Over 2.1 million total papers.

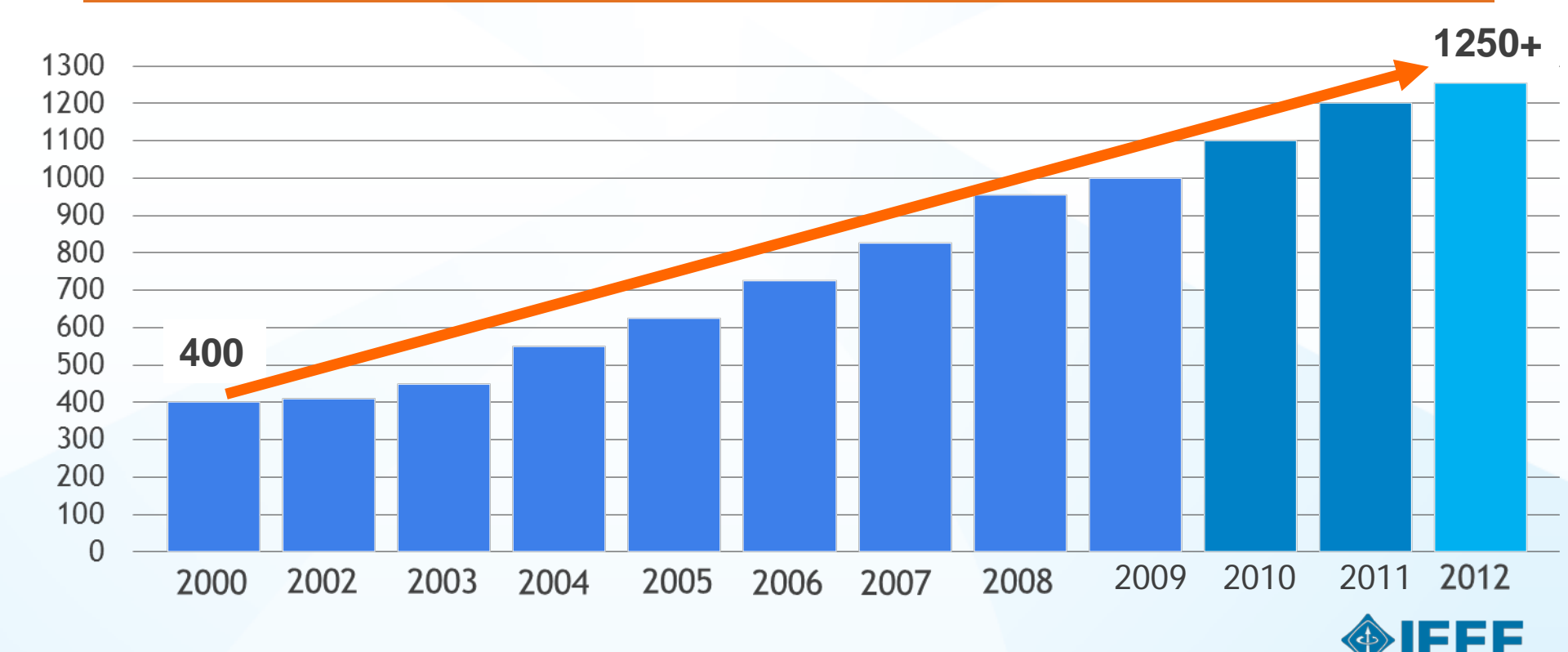

## IEEE Xplore Home page – IP access

| IEEE X DIGITAL LIBRAR                                   | Access<br>IEL De<br>Sign Ou | provided by:<br>mo User<br>ut                                                                                                    |
|---------------------------------------------------------|-----------------------------|----------------------------------------------------------------------------------------------------|
| BROWSE                                                  | MY SETTINGS V               | <b>/HAT CAN I ACCESS?</b>   About IEEE Xplore   Terms of Use   Feedback ?                                                                                                    |
| Books & eBooks                                          |                             |                                                                                                    |
| Conference<br>Publications                              |                             | Search 3,177,530 items                                                                                                    |
| Education &<br>Learning                                 |                             | SEARCH                                                                                                    |
| Journals &<br>Magazines                                 | Adva<br>More                | nced Search   Preferences   Search Tips  <br>Search Options -                                                                                                    |
| Standards                                               |                             |                                                                                                    |
| By Topic 🗸                                              |                             |                                                                                                    |
|                                                         | Highlights What             | 's Popular Most Recent                                                                                                    |
| QUICK LINKS                                             |                             | MORE HIGHLIGHTS: II 1 2 3 4                                                                                                    |
| Manage Alerts<br>Training & Tools<br>IEEE Xplore Mobile |                             | Become a Member.<br>Save 50% if You Join IEEE Today!<br>An individual personal account to IEEE <i>Xplore</i> gives you<br>the ability to set and save preferences to optimize your<br>research experience. With a free account, IEEE <i>Xplore</i><br>will allow you to: |
|                                                         |                             | <ul> <li>Get exclusive IEEE member discounts on research<br/>and conferences.</li> <li>Network with technology professionals around the</li> </ul>                                                                                                    |

- IEEE
- world.
  Access all the latest technology news with myIEEE, your personal Web portal.

### **Basic Search Bar**

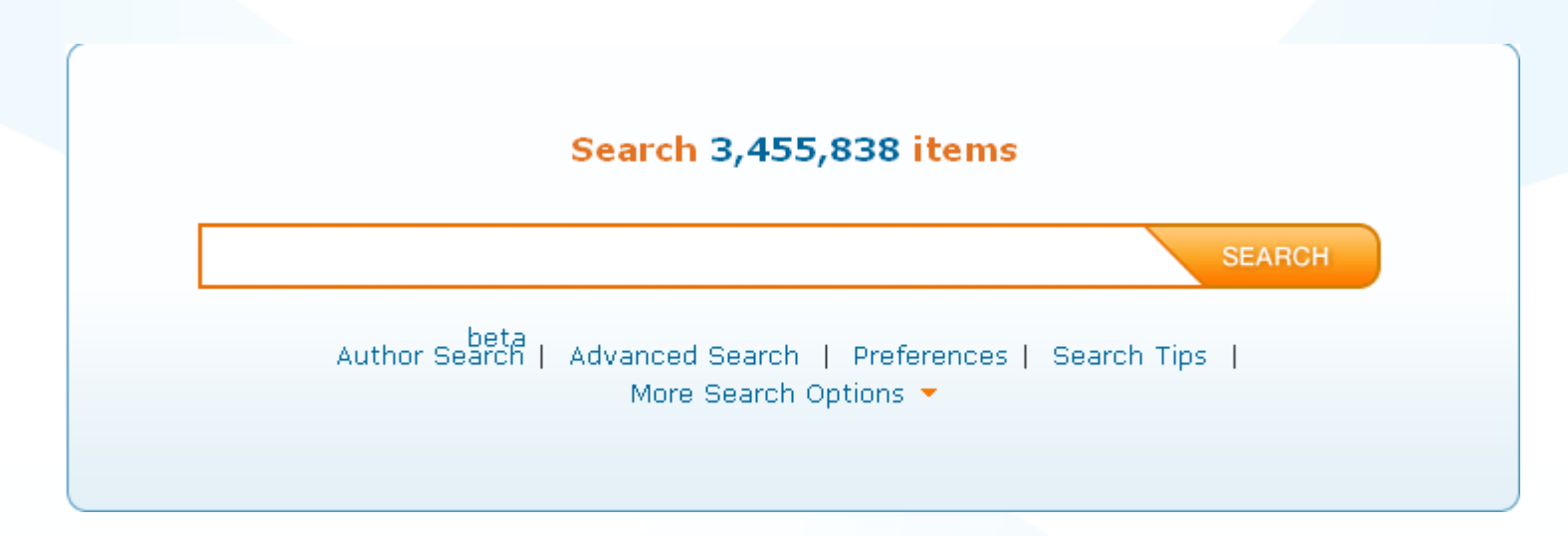

- ANDs search terms
- Use quotes ("") for an exact phrase
- Searching metadata only
- Automatic stemming
- Case insensitive
- Type-ahead (aka auto suggest) functionality

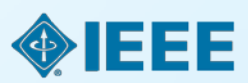

### **Type ahead from Basic Search**

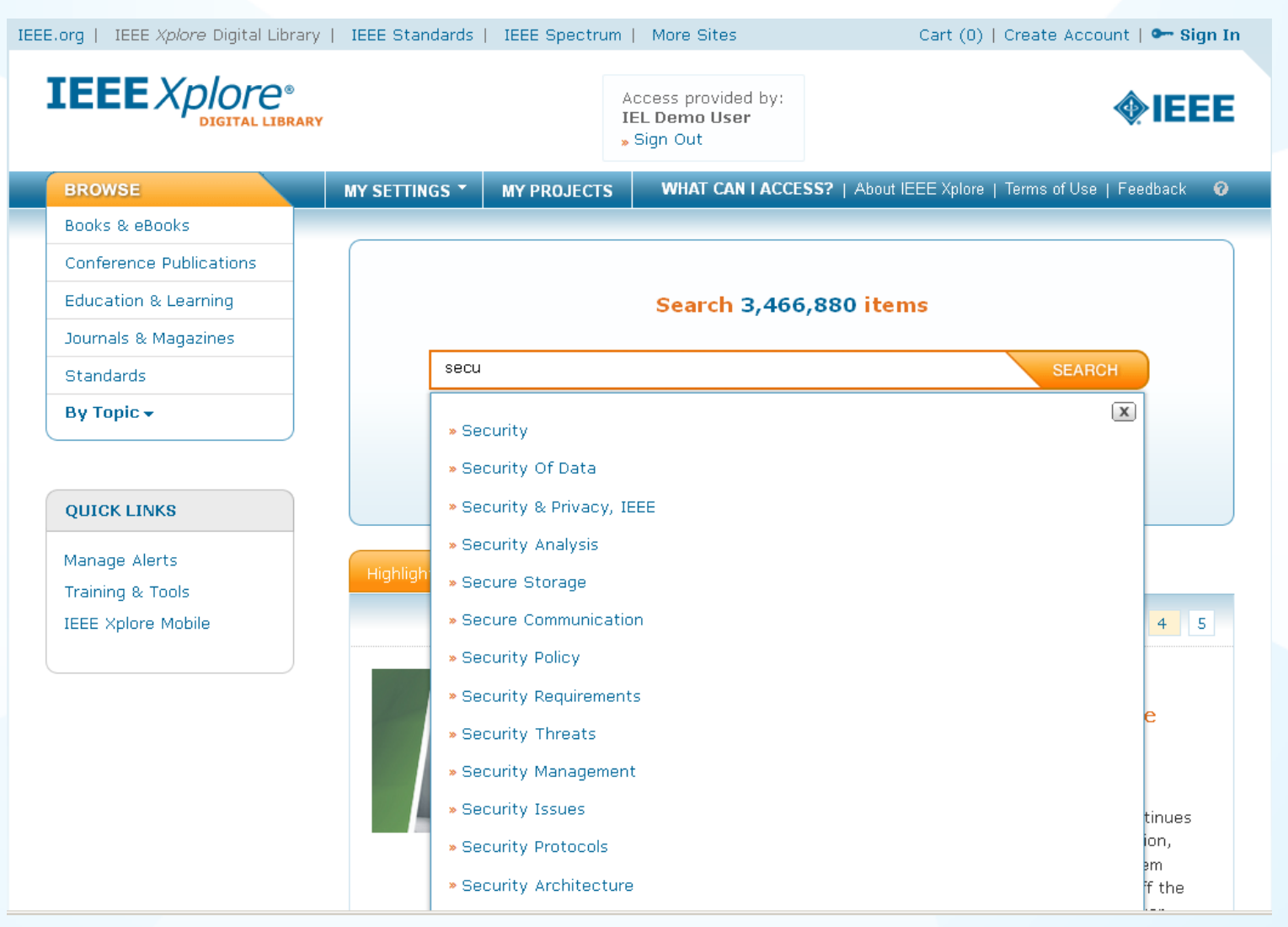

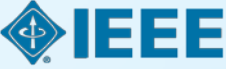

### **Search Results and refinements**

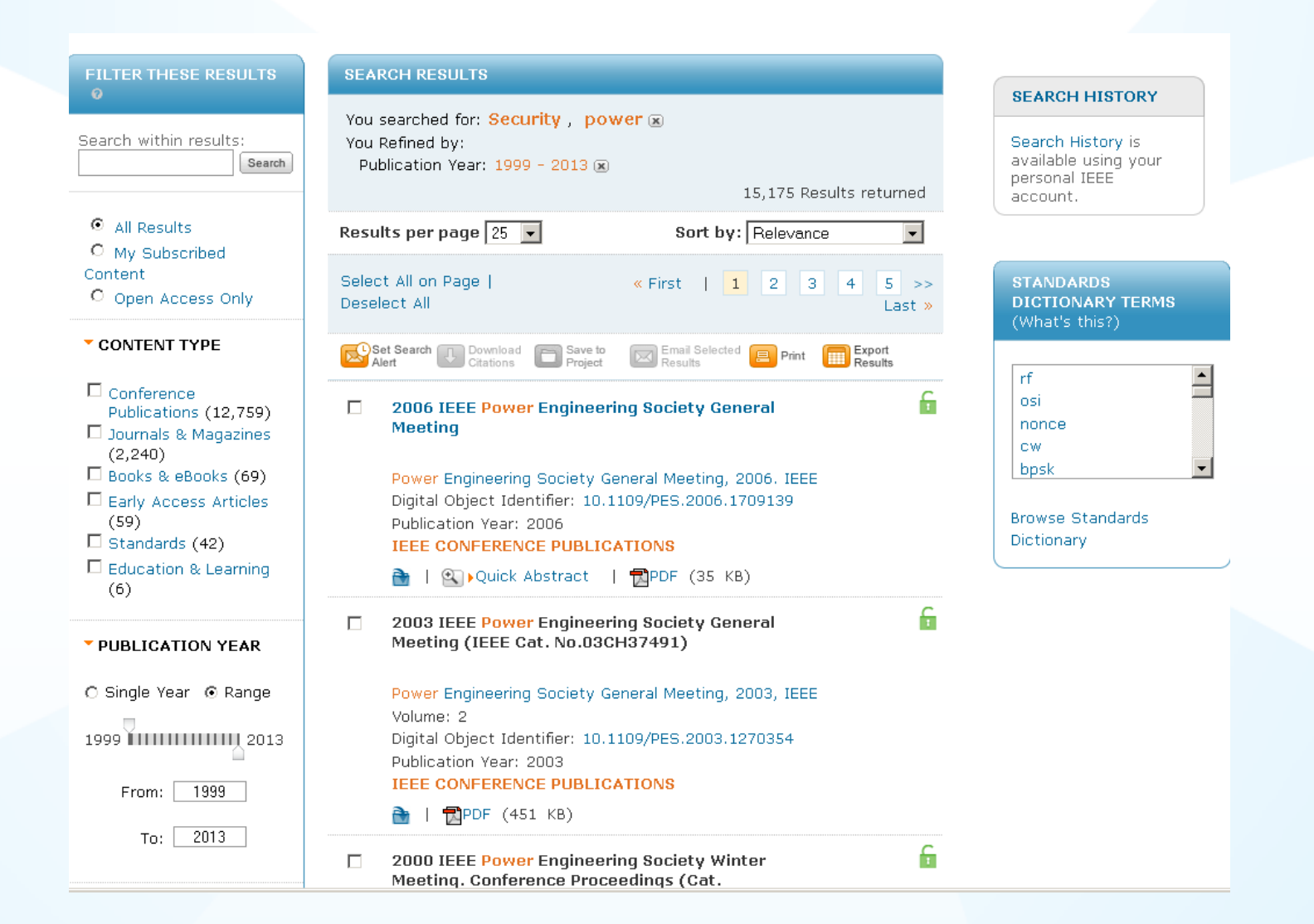

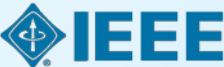

### **Abstract Plus**

Browse Journals & Magazines > Smart Grid, IEEE Transactions ...> Volume:2 Issue:4 🔞

### A Secure Framework for Protecting Customer Collaboration in Intelligent Power Grids

« Prev | Back to Results | Next »

### Full Text as PDF

### **Full Text in HTML**

4 Hyejin Son ; Sch. of Electr. Eng., Korea Univ., Seoul, South Korea ; Tae Yoon Kang ; Hwangnam Kim ; Jae Hyung Roh Author(s)

| Abstract           | Authors                                            | References                                                                                | Cited By                                                   | Keywords                                                                   | Metrics | Similar |
|--------------------|----------------------------------------------------|-------------------------------------------------------------------------------------------|------------------------------------------------------------|----------------------------------------------------------------------------|---------|---------|
| · ·                |                                                    |                                                                                           |                                                            |                                                                            |         |         |
| Citations          | Much interest and rese                             | arch have emerged to implement a                                                          | and improve the smart grid                                 | I. The smart grid is the <mark>power</mark>                                |         |         |
| 🔀 Email            | infrastructure whose in<br>networks, a bidirection | tellectual capability is enhanced w<br>al flow of both <mark>power</mark> and informatio  | ith communication networ<br>on enables the customers       | ks. In addition to communicat<br>to actively participate in the            | ion     |         |
| 😑 Print            | whole procedure of pov<br>concept of collaborative | ver generation, transport, distribution combine two or more                               | on, and consumption. In the customers into a single        | nis paper, we propose the<br>customer community, under                     |         |         |
| Request            | which the customers c<br>collaboration can be ea   | ollaborate on a <mark>power</mark> -sharing to re<br>isily disrupted in the presence of n | duce their expenditure for<br>nalicious or selfish behavio | relectricity power. However, th<br>ors. In order to address the            | e       |         |
| Permissions        | security issue, we pres<br>on power usage among    | ent a brand-new security scheme,<br>I members of a collaborative custo                    | , called the voucher schem<br>mer. When the voucher sc     | ne, for securely trading the rig<br>cheme is enabled, a <mark>power</mark> | ht      |         |
| Save to<br>Project | customer who wants to                              | use extra <mark>power</mark> issues a certifica                                           | ate, called voucher that is                                | immune to various security                                                 |         |         |
|                    | attacks, to a power cu:                            | stomer who is willing to transfer its<br>a manatary banafita. Wa formally (               | right on power usage to t<br>Notine the cocurity model t   | he former customer, so that b<br>for the yousher scheme and p              | oth     |         |

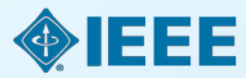

### **References & Citing Documents**

| 4 Hyejin<br>Author(s)                                                                                                  | Son ; Sch. of Electr. Eng.                                                                                                    | , Korea Univ., Seoul, South Kore                                                                                                    | ea ; Tae Yoon Kang ; Hwang                                                                                                    | nam Kim ; Jae Hyung Roh                                                                                                    |         |         |  |
|----------------------------------------------------------------------------------------------------|----------------------------------------------------------------------------------------------------|----------------------------------------------------------------------------------------------------|----------------------------------------------------------------------------------------------------|----------------------------------------------------------------------------------------------------|---------|---------|--|
| Abstract                                                                                                    | Authors                                                                                                    | References                                                                                                    | Cited By                                                                                                    | Keywords                                                                                                    | Metrics | Similar |  |
| Download<br>Citations<br>Email<br>Email<br>Print<br>Request<br>Permissions<br>Save to<br>Project<br>Save to<br>Fillike | <ul> <li>Showing 1-4 of 4 Res</li> <li>Cited by IEEE</li> <li>1. Mokhtari, G.; Zare, concept of distribute <i>International Sympo</i> Abstract   Full Text:</li> <li>2. Hong Liu; Huansher Networks in Smart 1 2013</li> <li>Abstract   Full Text:</li> <li>3. Hong Liu; Huansher for V2G Networks in Issue: 4, Dec. 2012</li> <li>Abstract   Full Text:</li> <li>4. Taeyoon Kang; Hwa</li> </ul> | E.; Nourbakhsh, G.; Ghosh, A. "<br>ad control", <i>Power Electronics fo</i><br><i>ssium on</i> , On page(s): 1 - 8<br><u>PDF</u> (1825KB)<br>ng Ning; Yan Zhang; Guizani, M.<br>Grid", <i>Smart Grid, IEEE Transa</i><br><u>PDF</u> (5064KB)<br>ng Ning; Yan Zhang; Yang, L.T. "<br>n the Smart Grid", <i>Smart Grid, I</i><br><u>PDF</u> (3894KB)<br>angnam Kim "Preserving privacy | 'A new DER coordination in<br>or Distributed Generation Sy<br>"Battery Status-aware Auth<br>ctions on, On page(s): 99 -<br>'Aggregated-Proofs Based F<br>'EEE Transactions on, On p | Citation Map<br>LV network based on the<br><i>istems (PEDG), 2012 3rd IEE</i><br>nentication Scheme for V2G<br>110 Volume: 4, Issue: 1, March<br>Privacy-Preserving Authentication<br>age(s): 1722 - 1733 Volume: 3<br>r collaboration in smart grid", | E<br>h  |         |  |
|                                                                                                    | Abstract   Full Text:                                                                                                    | <u>PDF</u> (157KB)                                                                                                    | omerence on, on paye(a). r                                                                                                    |                                                                                                    |         |         |  |

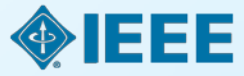

### **Advanced Search – Affiliation & Fields**

| Advanced Search Options                                                                                                    |                                                                                                    |       | LEARN MORE ABOUT                                                                                     |                                                                                                    |
|----------------------------------------------------------------------------------------------------|----------------------------------------------------------------------------------------------------|-------|----------------------------------------------------------------------------------------------------|----------------------------------------------------------------------------------------------------|
| Advanced Keyword/Phrases Comma                                                                                                    | and Search Publication Quick Search Preferen                                                                                                    | ces O | » Data Fields »                                                                                      |                                                                                                    |
| ENTER KEYWORDS OR PHRASES, SE<br>Note: Refresh page to reflect update<br>Search : Metadata Only O Full Te<br>boeing<br>OR V raytheon | ELECT FIELDS, AND SELECT OPERATORS  d preferences.  xt & Metadata in Author Affiliations in Author Affiliations in Author Affiliations  Add New Line Reset All SEARCH |       | <ul> <li>» Search Examples »</li> <li>» Search Operators »</li> <li>» Search Guidelines »</li> </ul> | Metadata Only<br>Document Title<br>Authors<br>Publication Title<br>Abstract<br>Index Terms<br>Author Affiliations<br>Accession Number<br>Article Number<br>Author Keywords<br>DOE Terms |
| Content Filter Call Results All Results On My Subscribed Content Open Access Only Publisher                                          |                                                                                                    |       |                                                                                                    | DOI<br>IEEE Terms<br>INSPEC Controlled Terms<br>INSPEC Non-Controlled Terms<br>ISBN<br>ISSN<br>Issue<br>MeSH Terms                                                                      |
| Return Results from<br>IEEE(2,930,811)<br>AIP(270,075)<br>IET(204,108)<br>AVS(36,034)                                                | □ IBM(6,135)<br>□ VDE(4,557)<br>□ BIAI(2,434)<br>□ TUP(2,181)                                                                                                    |       |                                                                                                    | PACS Terms                                                                                                    |

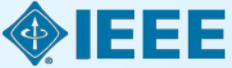

### **Save Search**

| FILTER THESE RESULTS                                                                                                    | SEARCH RESULTS                                                                                                    |
|----------------------------------------------------------------------------------------------------|----------------------------------------------------------------------------------------------------|
| Search within results:                                                                                                    | You searched for: ((("Author Affiliations":boeing) OR "Author<br>Affiliations":raytheon) C<br>SAVED SEARCH                                                                                                    |
| • All Results                                                                                                    | Results per page 25 Address shown is from information saved in your preferences.                                                                                                    |
| <ul> <li>My Subscribed</li> <li>Content</li> <li>Open Access Only</li> </ul>                                                                 | Select All on Page   Saved Search Name *:<br>Deselect All Query: You searched for: ((("Author                                                                                                    |
| CONTENT TYPE                                                                                                    | Set Search Download Citations       Affiliations": boeing) OR "Author         Alert       Affiliations": raytheon) OR "Author         Affiliations": lockheed)       Affiliations                                                     |
| <ul> <li>Conference<br/>Publications (3,922)</li> <li>Journals &amp; Magazines<br/>(3,075)</li> <li>Early Access Articles<br/>(3)</li> </ul> | A network-centric a<br>airspace security<br>Stamm, R.J. ; McCleas<br>Aerospace Conference<br>Digital Object Identifie<br>Publication Year: 2006<br>Cited by 1<br>You will receive email alerts whenever new content that matches your |
|                                                                                                    | IEEE CONFERENCE P saved search is added to IEEE Xplore. If you don't wish to receive such<br>email alerts, please uncheck this box.                                                                                                   |
| 1931 2013                                                                                                    | Real-time performan         computer aided dete       Save         bottom mines in the                                                                                                    |
| From: 1931<br>To: 2013                                                                                                    | Ciany, C.M. ; Zurawski, W.C. ; Dobeck, G.J. ;<br>Weilert, D.R.<br>OCEANS 2003. Proceedings<br>Volume: 2                                                                                                    |

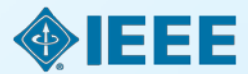

### **Command Search**

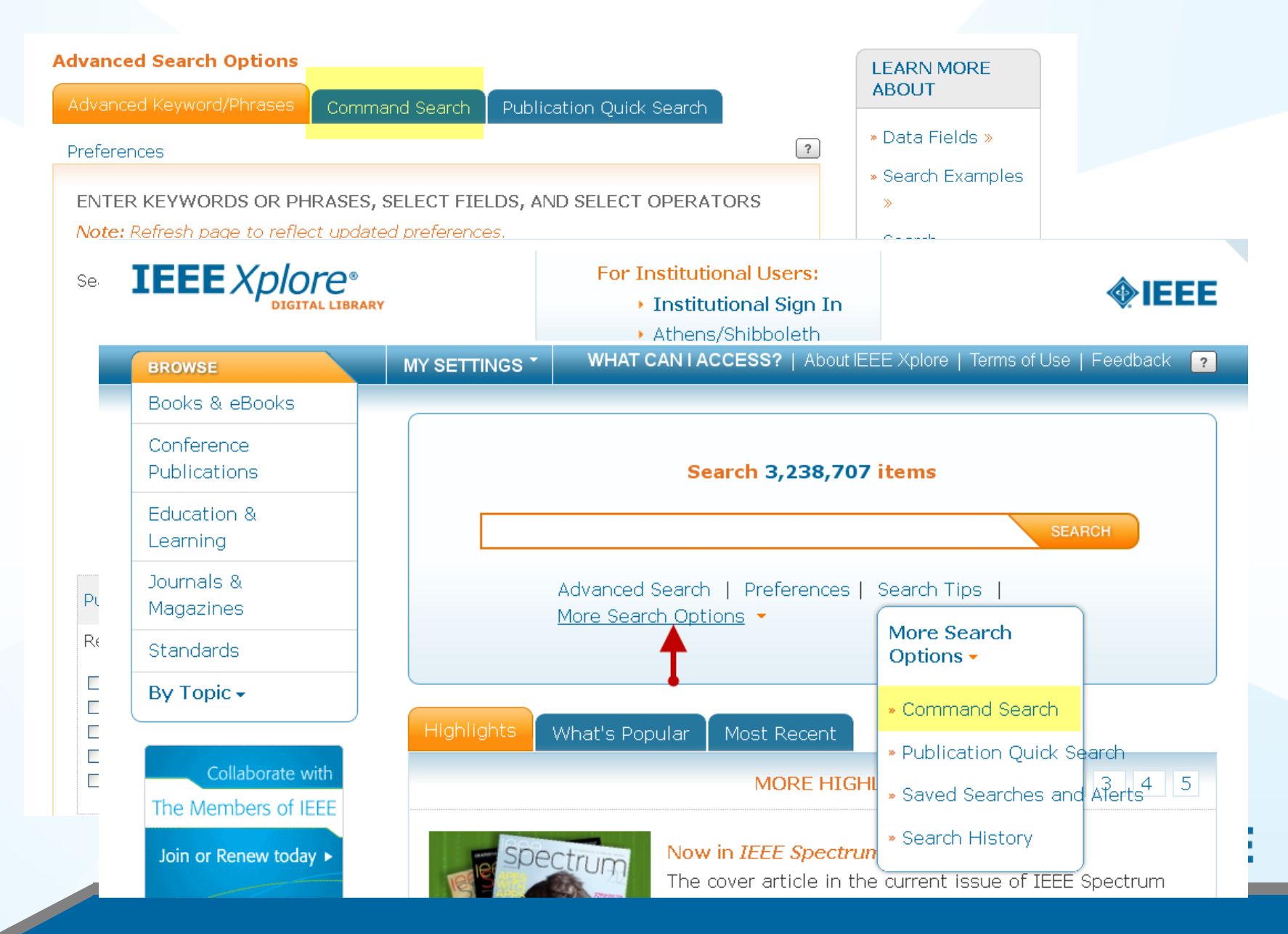

### **Command Search**

### Advanced Search Options LEARN MORE ABOUT Publication Quick Search Advanced Keyword/Phrases Preferences » Data Fields » » Search Examples » ENTER KEYWORDS, PHRASES, OR A BOOLEAN EXPRESSION Search Operators >> Note: Use the drop down lists to generate the correct Operator and Data Field Codes. Search Guidelines » This wizard will NOT build your expression. View examples of how to write a boolean search string Search : Metadata Only Full Text & Metadata Learn more about metadata SEARCH GUIDELINES Security AND defense Data Fields Operators MetaData only 4,087 papers security NEAR/7 defense MetaData and Full text 38,065 papers Security NEAR/7 defense MetaData only 1,095 papers MetaData and Full text 8,403 papers SEARCH Reset All

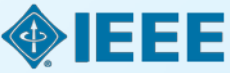

### **IP Access vs IEEE Personal Account**

**IP** = Full text Access

IEEE Personal Account = save searches, TOC alerts, & preferences. Does not provide full text access.

An IEEE Personal Account without IP access = NO full text access

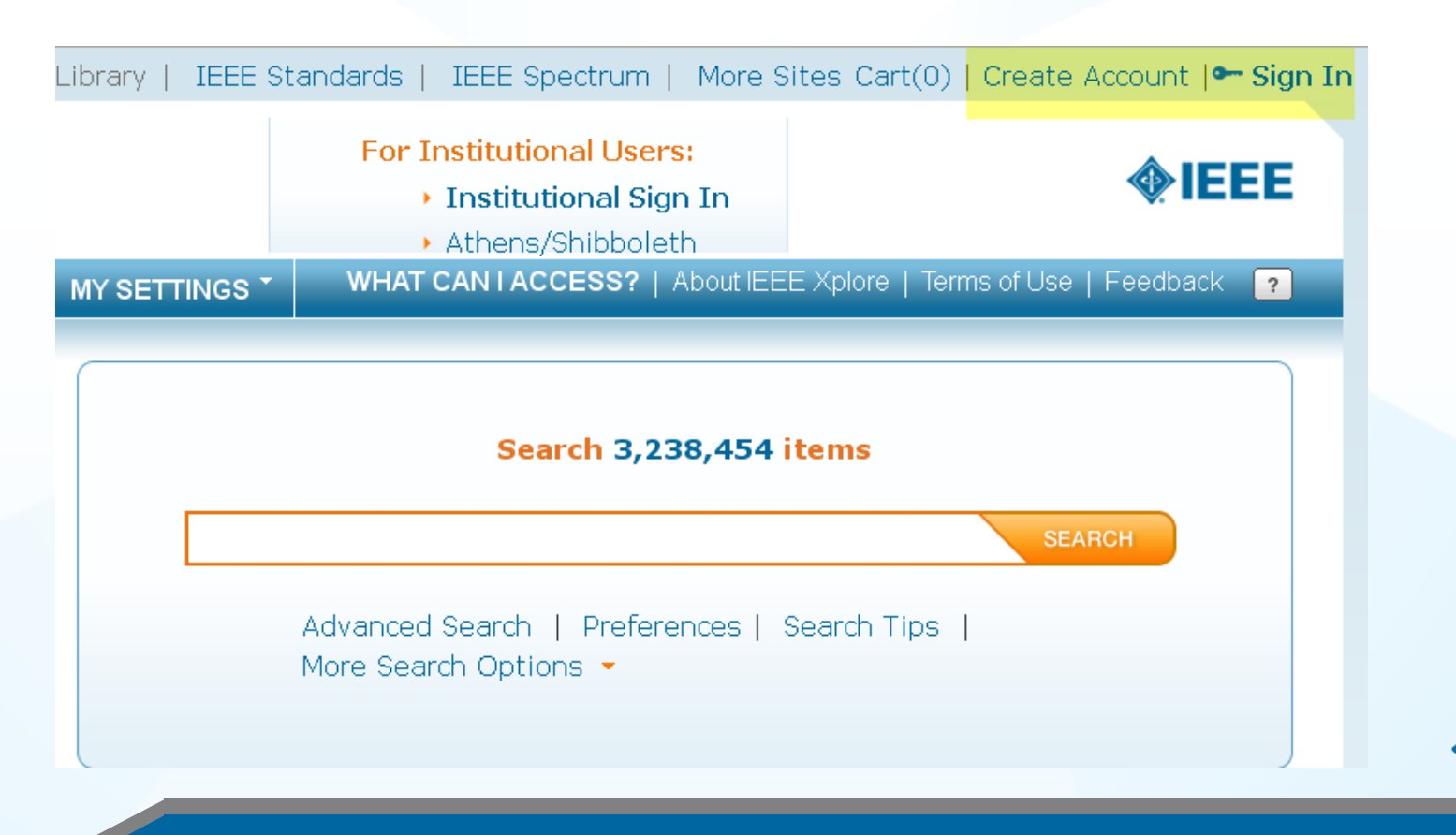

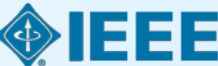

### **IEEE Personal Account Registration**

Cart(1) | Create Account | - Sign In

To take advantage of personalization features, such as search preferences and saved search alerts, users need to create an IEEE account by selecting the "Create Account" link on the top of any IEEE web page.

IEEE

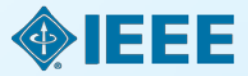

### **IEEE Personal Account Registration**

| Provide your personal information                                                                                                    | Enter e-mail address & password                                       |
|----------------------------------------------------------------------------------------------------|-----------------------------------------------------------------------|
| 'Given/First name:                                                                                                    | The e-mail address provided here will be the username of your account |
| 'Last/Family/Surname:                                                                                                    | *E-mail address:                                                      |
|                                                                                                    | *Re-enter e-mail address:                                             |
|                                                                                                    | *Password:                                                            |
|                                                                                                    | Password Strength                                                     |
|                                                                                                    | LIUUIEUI PASSUIEU:                                                    |
|                                                                                                    |                                                                       |
| Set security questions ?<br>or your security, IEEE Accounts are require<br>ecurity questions and answers.                                                                                 | d to have two                                                         |
| Set security questions ?<br>For your security, IEEE Accounts are require<br>ecurity questions and answers.<br>Security question 1:<br>Select                                              | d to have two                                                         |
| iet security questions ?<br>for your security, IEEE Accounts are require<br>ecurity questions and answers.<br>Select<br>Type Your Answer:                                                 | ed to have two                                                        |
| Set security questions ?<br>for your security, IEEE Accounts are require<br>ecurity questions and answers.<br>Security question 1:<br>Select<br>Type Your Answer:<br>Security question 2: | ed to have two                                                        |

The IEEE account registration process is an easy 3-click process – just fill out your First Name, Last Name, email address, password and two security questions.

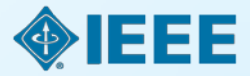

### Username = Email Address

IEEE is updating its member and non-member user accounts for greater convenience and security. Going forward, the username for all IEEE Accounts will now be an e-mail address.

\* Required fields

Add or Confirm E-mail Address (Your New Username)

Choose an existing e-mail address or add a new one.

Select an e-mail address on file:

### Add another e-mail address

\*E-mail address:

demotest3@ieee.org

\*Confirm e-mail address:

demotest3@ieee.org

### Add or Confirm Password

Enter your current password or create a new one.

\*Password:

What is a valid password?

¥.

......

\*Confirm Password:

💮 Great password!

......

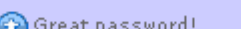

### Set security guestions

\*Security guestion 1:

What are the last 4 digits of your Social Security Nu 🗸

\*Type your answer:

1234

\*Security guestion 2:

What city were you born in?

\*Type Your Answer:

piscataway

NOTE: From now on, please use the e-mail address. you provided as the user name for your IEEE Account.

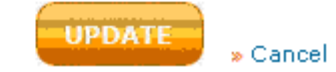

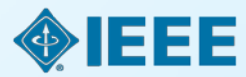

### IP access vs IEEE Personal Account Institutional Buffet dinner vs Individual Dessert

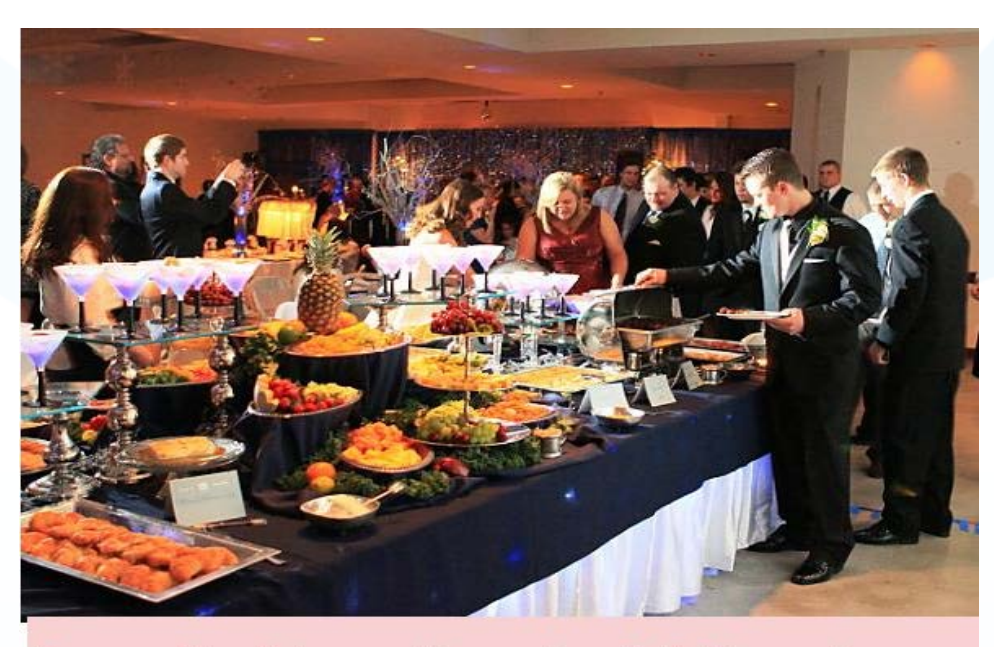

IP access with multiple users at the same time = Buffet Dinner main course

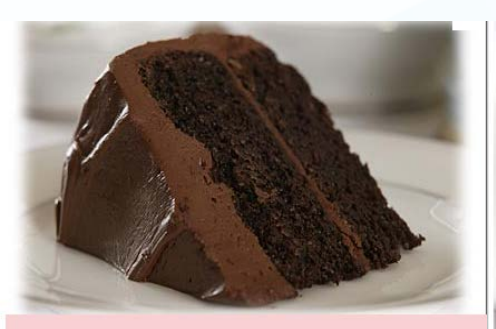

Save Searches with IEEE Personal account

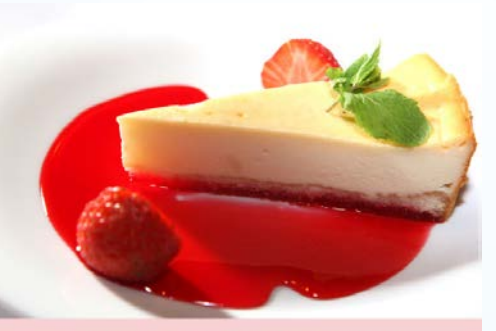

Journal TOC alert with IEEE Personal Account

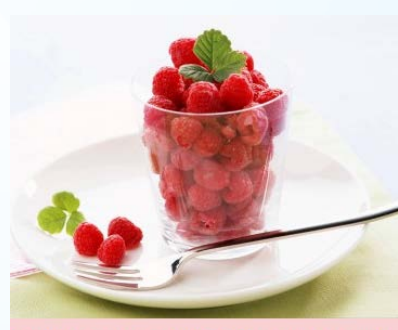

Set Preferences with IEEE Personal Account

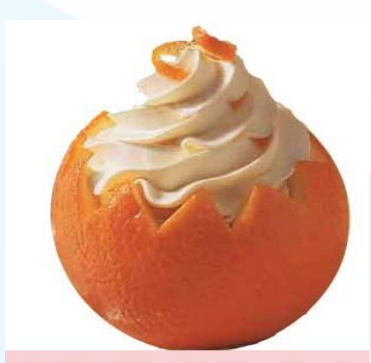

Save to Project Folder with IEEE Personal Account

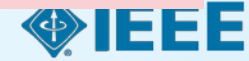

### Set preferences with a Personal Account

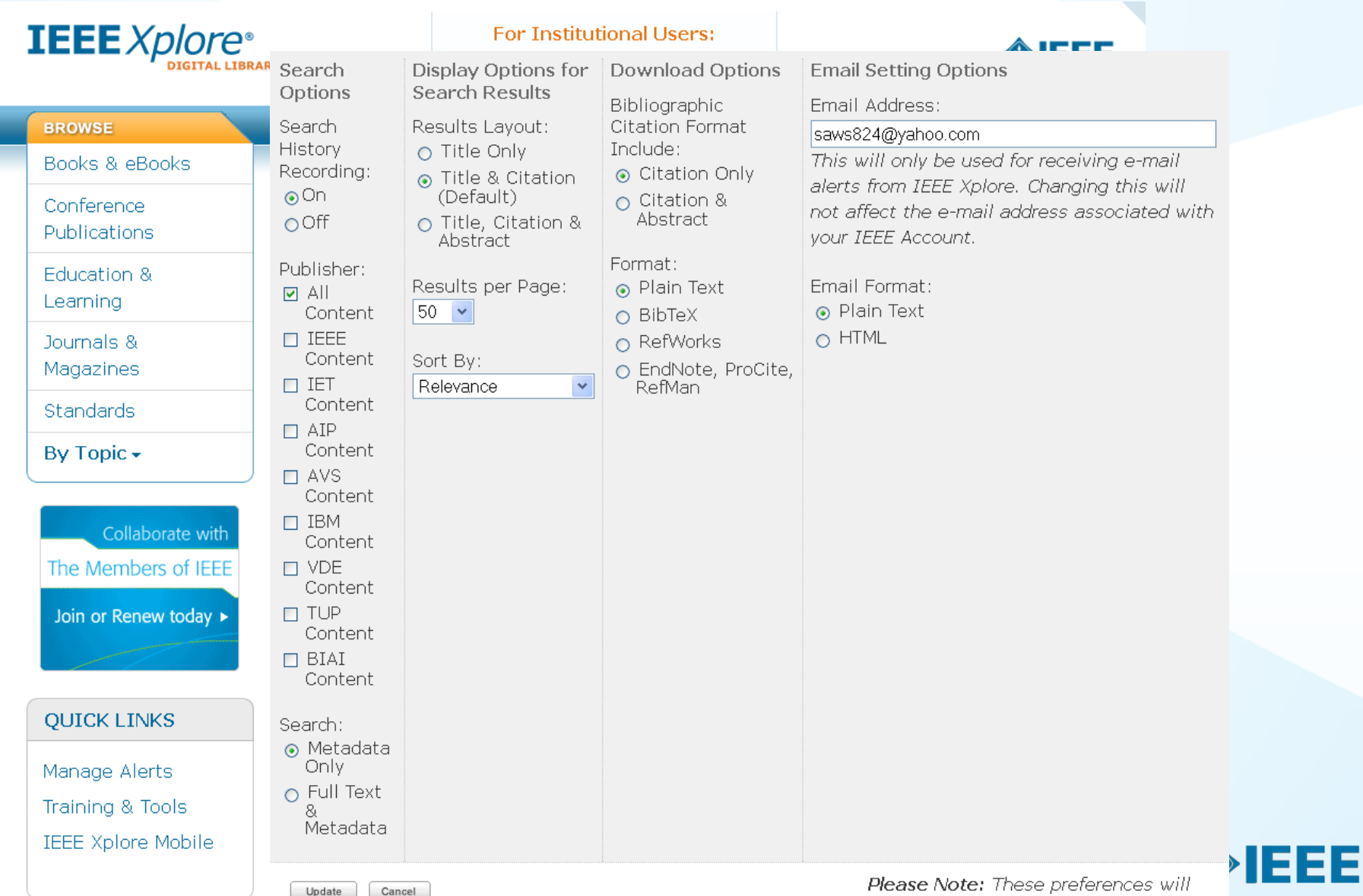

only be applied when signed into IEEE Xplore with your personal username

### **Save documents to Project Folders**

- "My Projects"
- Allows users to create personal project folders within IEEE Xplore
- Organize documents by project or topic.
- Save documents to an unlimited number of folders
- Personalize with project descriptions
- Add notes and tags to individual articles as you save them to projects.
- Sign in with your personal IEEE Account to access this feature.

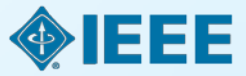

### Add to My Project (with IEEE Personal Account)

|                                                                                                    |                                                                            | ×                |  |
|----------------------------------------------------------------------------------------------------|----------------------------------------------------------------------------|------------------|--|
|                                                                                                    | Save to Project                                                            | +Add New Project |  |
|                                                                                                    |                                                                            |                  |  |
|                                                                                                    | Document Title                                                             |                  |  |
| The design of the the test of the test of the test of the test of the test of the test of the test of the test of the test of the test of the test of the test of the test of the test of the test of the test of the test of the test of the test of the test of the test of the test of test of test of test | The design of information security protection framework to support Smart ( | Grid             |  |
| патемотк с                                                                                                    | Project*                                                                   |                  |  |
| Tao Zhang ;<br>Congcong Sh                                                                                                    | - Select Project -                                                         |                  |  |
| Power Syster                                                                                                    | Document Notes                                                             |                  |  |
| International                                                                                                    |                                                                            |                  |  |
| Digital Object                                                                                                    |                                                                            |                  |  |
| 10.1109/POW                                                                                                    |                                                                            |                  |  |
| Publication Ye                                                                                                    |                                                                            |                  |  |
| Cited by 2                                                                                                    | Document Tags                                                              |                  |  |
| IEEE CONFE                                                                                                    | Separate tags with a comma                                                 |                  |  |
| 🛅   🔍 🖓 Qu                                                                                                    |                                                                            |                  |  |
|                                                                                                    |                                                                            |                  |  |
|                                                                                                    |                                                                            |                  |  |
|                                                                                                    |                                                                            | Save Cancel      |  |
|                                                                                                    |                                                                            |                  |  |
|                                                                                                    |                                                                            |                  |  |
|                                                                                                    |                                                                            |                  |  |

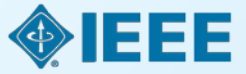

WELCOME RUTH WOLFISH - CART(0)

| IEEE Xplore             | Acces<br>Acces<br>IEL D<br>» Sign                                                                                                    | Access provided by:<br>IEL Demo User<br>» Sign Out |                  | <b>IEEE</b>                                                               |  |
|-------------------------|----------------------------------------------------------------------------------------------------|----------------------------------------------------|------------------|---------------------------------------------------------------------------|--|
| BROWSE                  | My Projects (14 Projects )                                                                                                    | A                                                  | ld New Project   | Toinghup Coionge                                                          |  |
| Books & eBooks          |                                                                                                    |                                                    |                  | and Technology                                                            |  |
| Conference Publications |                                                                                                    | Sort by:                                           | ate Updated 👤    | Learn about achievements                                                  |  |
| Education & Learning    | Bosch Documents · Created Jun. 5, 2013 9:36 AM EDT · U                                                                                            | Jpdated Jun. 5, 2013 9:37 AM EDT                   | Edit  <br>Delete | Subscribe Today ►                                                         |  |
| Journals & Magazines    | Description: Competitive intelligence                                                                                                    |                                                    |                  |                                                                           |  |
| Standards               | <ul> <li>Joe Nurre</li> <li>3 Documents · Created May, 15, 2013 1:09 PM EDT · Updated May, 15, 2013 1:18 PM EDT</li> </ul>                        |                                                    | Edit  <br>Delete | BROWSE BY TAGS                                                            |  |
| By Topic 🕶              | Description: IEEE Author                                                                                                    |                                                    |                  | Count                                                                     |  |
|                         | <b>HTML</b><br>3 Documents · Created Oct. 12, 2012 8:50 AM EDT ·<br>Description: multimedia NO cites                                              | Updated May. 8, 2013 10:23 AM EDT                  | Edit  <br>Delete | procter and<br>gamble (3)<br>smart grid (3)<br>generators (2)<br>html (2) |  |
|                         | <ul> <li>Standards</li> <li>Documents · Created Mar. 26, 2013 9:20 AM EDT ·</li> <li>Description: All versions pertinent to my project</li> </ul> | Updated Mar. 26, 2013 10:45 AM EDT                 | Edit  <br>Delete | power (2)<br>iptv (1)<br>mems (1)<br>wye grounded (1)<br>aberdeen (1)     |  |
|                         | <pre>Documents · Created Mar. 11, 2013 11:51 AM EDT Description: It is for a student</pre>                                                        | • Updated Mar. 11, 2013 11:51 AM EDT               | Edit  <br>Delete | cloud computing<br>(1)<br>network (1)<br>edinburgh test (1)<br>tv (1)     |  |
|                         | Cyber*  Created Feb. 16, 2013 9:18 AM EST                                                                                                    | · Updated Feb. 16, 2013 9:18 AM EST                | Edit  <br>Delete | purple (1)<br>rural (1)<br>book (1)                                       |  |
|                         | Description: Anything starting out with the word stem:<br>cyber warfare)                                                                          | cyber (cybersecurity; cyber security; c            | yberwarfare;     | television (1)<br>overvoltage (1)<br>standard (1)                         |  |
|                         | Documents · Created Feb. 11, 2013 10:10 AM EST                                                                                                    | · Updated Feb. 11, 2013 10:10 AM EST               | Edit  <br>Delete | sensor (1)<br>software (1)<br>susan (1)                                   |  |

### **Features to Save IEEE Content**

- Download citation build a bibliography
- Export Results multi field CSV download. Limit of 2000 records
- Save to Project (IEEE Personal Account) tagging, notes, unlimited project folders
- Saving a search/Set Alert (IEEE Personal Account) search is run every Friday. Limit of 15 searches

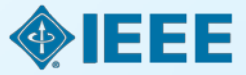

### **Quick self – paced tutorials**

E

### Madazines

### **IEEE Client Services**

 IEEE Client Services Menu

IEEE Client Services Home

 IEEE Xplore Digital Library Training
 Live Online Training
 Self-Paced Tutorials
 Oser Guides

Promote Your Subscription

**Customer Tools** 

Getting Started Guide

Exhibits and Events

Useful Links

Frequently Asked Questions

IEEE Client

Manage Alerts »

Training & Tools »

IEEE Xplore Mobile »

Your portal to IEEE *Xplore*® digital library subscription training and tools

On this Page: Spotlight on IEEE Xplore About IEEE Xplore content

IEEE Client Services provides

training and promotional materials to institutions and individuals who subscribe to IEEE *Xplore* digital library subscription products.

Meet the Client Services team

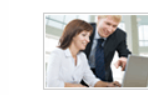

### IEEE *Xplore* Training Sign up for a free

webinar or view a self-paced tutorial.

- Live Online
- TrainingSelf-Paced
- Tutorials
- User Guides

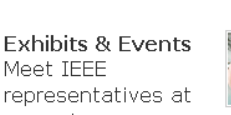

representatives at upcoming conferences and IEEE *Xplore* User Groups

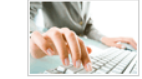

Customer Tools Find the resources and tools you need to manage your IEEE Xplore digital library subscription

Promote Your

Access resources

Subscription

to help raise

IEEE Xplore.

Marketing

Corporate

Materials

Site Tools

awareness and

increase usage of

Intranet Tools

Library Web

View one of these 11 instant training modules for pointers on using IEEE *Xplore*. You will need Adobe Flash Player 9 or above to view these training tutorials.

### Expand All | Collapse All

| Searching with IEEE <i>Xplor</i> e<br>3:41 min.                                             |
|---------------------------------------------------------------------------------------------|
| Tutorials:<br>english   français   português   español   日本語   『地名語   简体中文                  |
| Transcripts (DOC, 68 KB):<br>English   Français   português   Español   日本語   地址   简体中文   🖸 |
| Working with Results                                                                        |
| 2:45 min.                                                                                   |
| Tutorials:<br>english   français   português   español   日本語   『レマリ』   简体中文                 |

简体中文

| Transcripts | (DOC, | 64 | KB): |
|-------------|-------|----|------|
|-------------|-------|----|------|

ENGLISH FRANÇAIS PORTUGUÊS ESPAÑOL 日本語 🤐

| \bstractPlus |  |
|--------------|--|
|--------------|--|

3:11 min.

Tutorials:

ENGLISH FRANÇAIS PORTUGUÊS ESPAÑOL 日本語 العربية 简体中文

```
Transcripts (DOC, 64 KB):
```

ENGLISH FRANÇAIS PORTUGUÊS ESPAÑOL 日本語 비료 (尚体中文 🖸

## Eszter Lukács

# IEEE Client Services Manager Email: <u>e.lukacs@ieee.org</u>

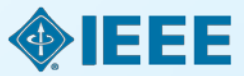